# Technical Note

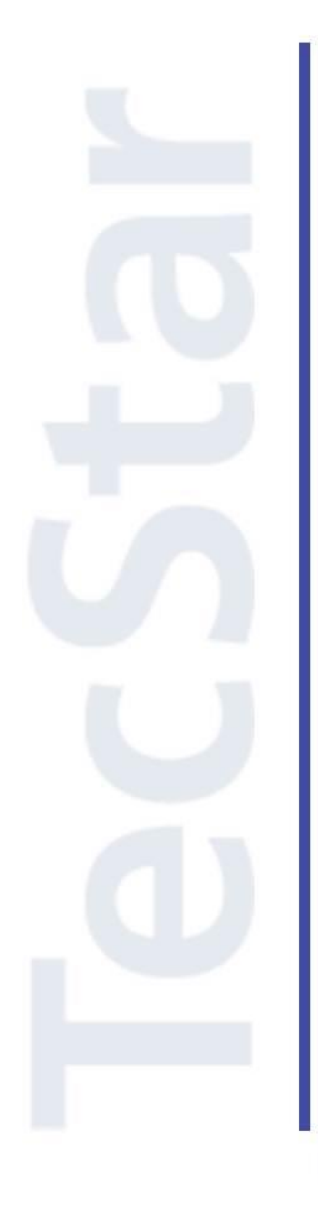

## Silicon Labs 社 Bluetooth Xpress クイックスタートガイド(初級編)

2018年12月

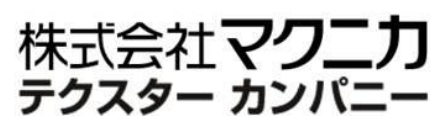

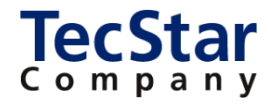

**TecStar** -

Silicon Labs 社 Bluetooth Xpress

クイックスタートガイド(初級編)

| 目次                                                    |
|-------------------------------------------------------|
| 1 はじめに                                                |
| 2 Bluetooth Xpress の概要5                               |
| 2-1 製品ラインナップ5                                         |
| 2-2 Bluetooth Xpress の動作モード                           |
| 3 開発環境のご紹介7                                           |
| 3-1 ハードウェア                                            |
| 3-1-1 Wireless Xpress BGX13P Starter Kit (SLEXP8027A) |
| 3-2 ソフトウェア8                                           |
| 3-2-1 Xpress Configurator                             |
| <b>3-2-2</b> BGX Commander                            |
| <b>3-2-3</b> VCP driver                               |
| 3-2-4 ターミナルソフト                                        |
| 4 各種ドキュメントの入手方法10                                     |
| 4-1 使用方法に関する情報10                                      |
| 4-2 ドキュメントの入手方法10                                     |
| 5 使用方法 11                                             |
| 5-1 基本動作を確認する(BGX 単体)11                               |
| 5-1-1 セットアップ (BGX)11                                  |
| <b>5-1-2</b> UART を使ってコマンド制御する (local COMMAND モード)14  |
| 5-1-3 設定値を取得する (get コマンド)17                           |
| 5-1-4 設定値を変更する (set コマンド)20                           |
| 5-1-5 設定値の変更を ROM に書き込む (save コマンド)22                 |
| 5-1-6 BGX をリスタートする (reboot コマンド)24                    |
| 5-1-7 設定値を初期状態に戻す (fac コマンド)25                        |
| 5-2 基本動作を確認する (BGX ⇔ スマートフォン)27                       |
| 5-2-1 セットアップ(スマートフォン)27                               |
| 5-2-2 接続する29                                          |
| 5-2-3 データを送受する(STREAM モード)30                          |
| 5-2-4 スマートフォンからリモート制御する (remote COMMAND モード)          |
| 5-2-5 接続情報を消す (clrb)37                                |
| 5-3 基本動作を確認する (BGX ⇔ BGX)40                           |
| 5-3-1 セットアップ40                                        |
| 5-3-2 接続対象を検出する (scan コマンド)41                         |

| 5-3-3 接続する (con コマンド)                                       |    |
|-------------------------------------------------------------|----|
| 5-4 モード遷移を制御する (BGX 単体)                                     | 46 |
| 5-4-1 str_select ピンの実装 (local COMMAND モード ⇔ STREAM モード)     |    |
| 5-4-2 str コマンド (local COMMAND モード $\Rightarrow$ STREAM モード) | 50 |
| 5-4-3 ブレークアウト・シーケンス (STREAM モード ⇒ local COMMAND モード)        | 51 |
| 5-5 モード遷移を制御する (BGX ⇔ BGX)                                  | 52 |
| 5-5-1 セットアップ                                                |    |
| 5-5-2 モード遷移を行う                                              | 53 |
| 5-5-3 切断する (dct コマンド)                                       | 55 |
| 6 FAQ                                                       | 56 |
| 6-1 仕様・提供サービス                                               | 56 |
| 6-2 認証                                                      | 58 |
| 参考文献                                                        | 59 |

### 1 はじめに

この資料は、Silicon Laboratories(以下、Silicon Labs)社製 Bluetooth®モジュール Bluetooth Xpress(以下、BGX)の使用方法について簡易にまとめたものです。内容に誤りがないよう注意は払っておりますが、 もし Silicon Labs 社が提供するドキュメント等と差異がございましたら、メーカー提供のものを優先してご参照ください。

本資料は、初めて BGX をご使用になる方を対象としたクイックスタートガイド(初級編)です。クイックス タートガイドの内容を理解した上で、更に詳しく知りたい方は、アドバンストガイド(上級編)をご参照ください。

また、Silicon Labs 社の ナレッジベース(FAQ)やコミュニティフォーラム(ユーザ同士で問題解決。 Silicon Labs のエンジニアも頻繁にコメントしています)には、本資料で取り上げていない様々な情報が記載されております。

製品をご使用頂く過程で疑問や課題が生じることもあると思いますが、他のユーザが既に解決方法を 見つけている場合も多々ございます。非常に有益ですので、ぜひご活用下さい。

### ◆ アクセス方法

<u>https://www.silabs.com/community</u> (Silicon Labs 社製品全般) <u>https://www.silabs.com/community/wireless/bluetooth</u> (Bluetooth に特化)

◆ 使用方法

| SILICON | LABS    | SUPPORT & COMMUNI | ΤY      |              | silabs.com 简体中文 日本語 | ログイン   新規登録 |
|---------|---------|-------------------|---------|--------------|---------------------|-------------|
| MCU 🕶   | ワイヤレス 🗸 | 製品をさらに表示 ▼        | 開発ツール ▼ | エキスパートコーナー 🕶 |                     |             |
|         |         |                   |         |              |                     |             |
|         |         |                   |         |              | - Aller             | Diese Mo    |
|         | 答えに     | 北次ずあり             | ます。     | ここで見つけ       | +てください              |             |
|         |         |                   |         |              |                     |             |
|         | Search  | キーワー              | 「を入力(   | (例:BGX13)    |                     | °<br>ପ୍     |

### 2 Bluetooth Xpress の概要

Bluetooth Xpress(BGX)は、Silicon Labs 社 Wireless Xpress ファミリの 1 つで、Bluetooth 5 に対応した Bluetooth モジュールです。

Bluetooth Xpress には制御ソフトウェアがあらかじめ実装されており、手軽に Bluetooth を使用したい用途に最適です。外部からコマンドを送ることで動作を制御することができ、コマンドは UART もしくは Bluetooth 経由で送ることができます。

また、Bluetooth に関する幾つかのパラメータや GPIO の設定は変更可能になっています。コマンドで設 定変更することもできますし、変更をアシストする GUI(Simplicity Studio)も用意しています。

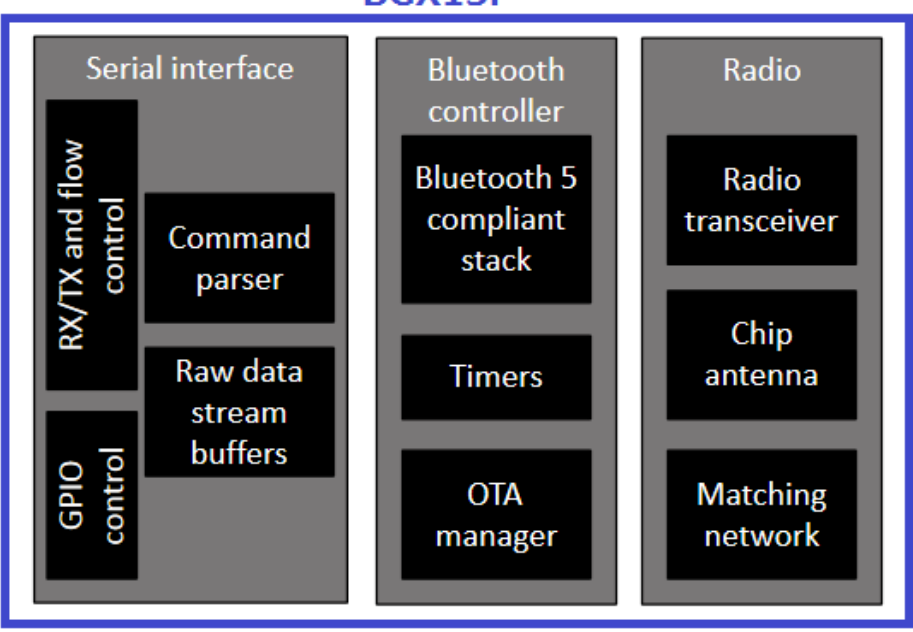

### BGX13P

### 2-1 製品ラインナップ

ラインナップは以下の通りです。無線テストが必要な国(中国など)での使用をご検討の場合には、 BGX13S をご選択ください。無線信号をモジュール外に取り出せるようになっており、conducted でのテスト が可能です。

| 型番     | 形状        | サイズ                  | 出力レベル   | Bluetooth 5 | アンテナ |
|--------|-----------|----------------------|---------|-------------|------|
| BGX13P | PCB モジュール | 12.9 x 15.0 x 2.2 mm | + 8 dBm | 1M, 2M PHY  | 内蔵   |
| BGX13S | SIP モジュール | 6.5 x 6.5 x 1.4 mm   | + 8 dBm | 1M, 2M PHY  | 内蔵   |

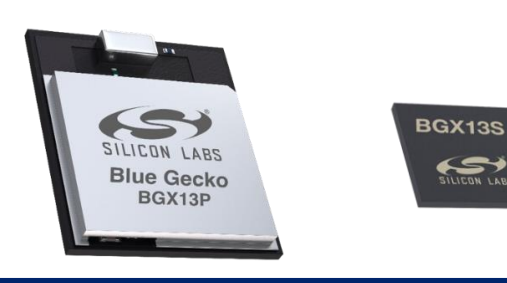

### 2-2 Bluetooth Xpress の動作モード

Bluetooth Xpress モジュールは、以下の3つの動作モードを持っています。

| モード                | 概要                                      |
|--------------------|-----------------------------------------|
| local COMMAND モード  | Bluetooth Xpress コマンドを使い、UART 経由で制御します。 |
|                    | remote COMMAND インタフェースとは排他になっています。      |
| STREAM モード         | UARTとBLE インタフェースとを直接繋ぎ、データ転送を行います。      |
| remote COMMAND モード | Bluetooth Xpress コマンドを使い、BLE 経由で制御します。  |
|                    | local COMMAND インタフェースとは排他になっています。       |

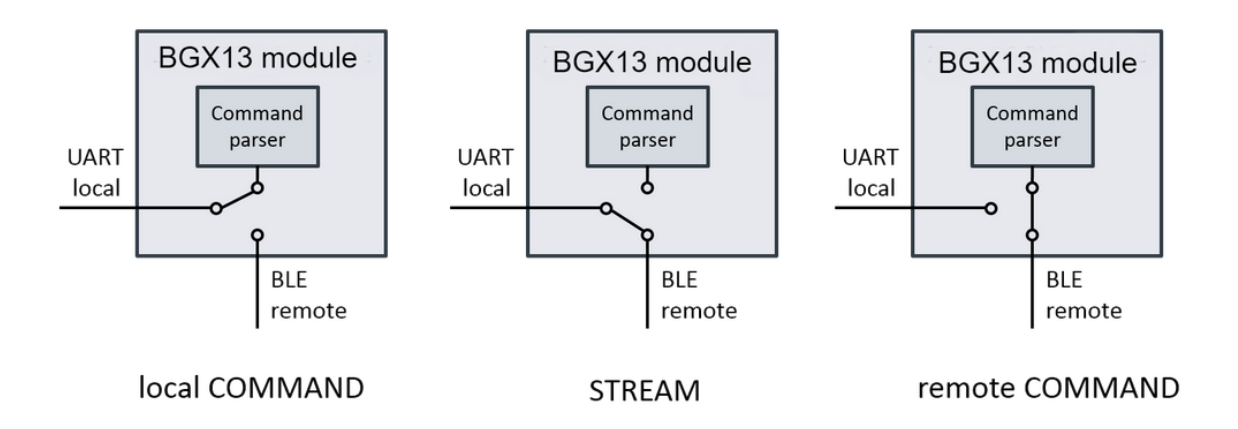

local COMMAND モードについては本資料 5-1-2 章で、STREAM モードについては本資料 5-2-3 章で、 remote COMMAND モードについては本資料 5-2-4 章で紹介していますので、詳しくはそちらをご覧ください。

### 3 開発環境のご紹介

Bluetooth Xpress の開発環境について、ハードウェアとソフトウェアに分けてご紹介します。

#### 3-1 ハードウェア

評価環境として、Wireless Xpress Starter Kitを用意しています。

#### 3-1-1 Wireless Xpress BGX13P Starter Kit (SLEXP8027A)

この Wireless Starter Kit には、BGX13P モジュール と CP2102N(USB-UART 変換)が搭載されています。

BGX13P の制御インタフェースは UART で、Expansion Header および USB(CP2102N 経由)を介し て外部デバイスに接続することができます。PCとUSB で接続し、PC 上のターミナルソフトで操作するの が最も簡易な評価方法です。

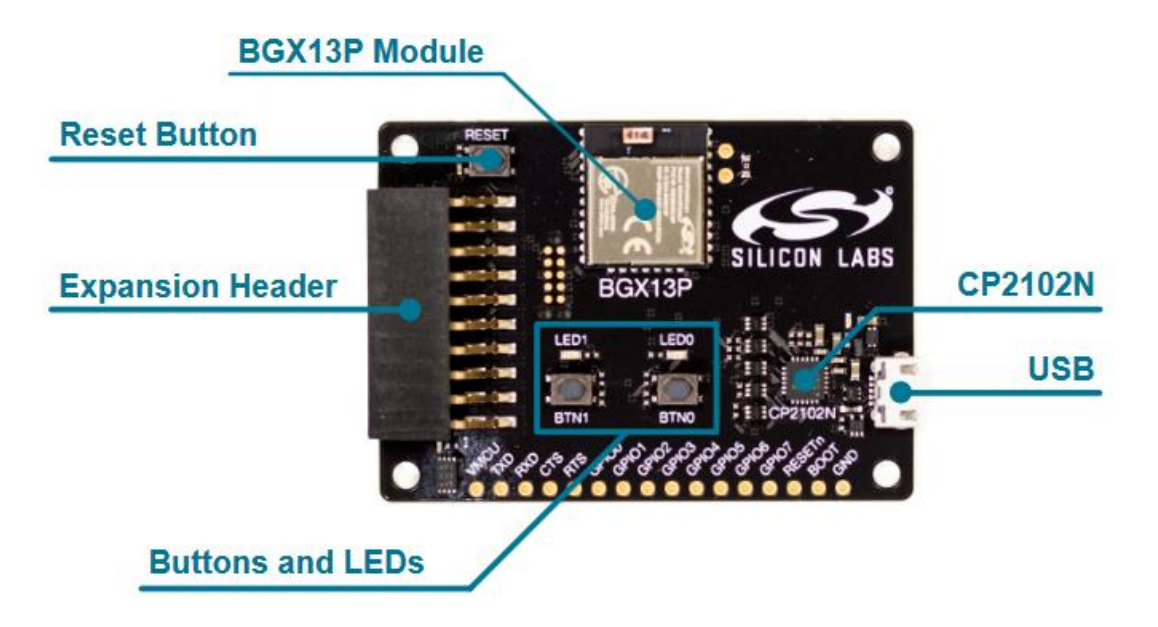

### 3-2 ソフトウェア

Bluetooth Xpress のコンフィグレーションには、Simplicity Studio の Xpress Configurator が使用できます。評価用のスマホアプリ(BGX Commander)も提供しております。

### **3-2-1** Xpress Configurator

Xpress Configurator は、Bluetooth Xpress の設定変更を直感的に行うことができるソフトウェアです。制 御インタフェースである UART の設定、Bluetooth の通信インターバルなどの設定、GPIO の設定などを行 い、モジュールに書き込むことができます。

Bluetooth Xpress の設定項目には、(a)Xpress Configurator でも UART/Bluetooth コマンドでも変更できる もの、(b) Xpress Configurator でしか変更できないもの、がありますので、変更したい項目によっては Xpress Configurator を使用せずに済む場合もあります。

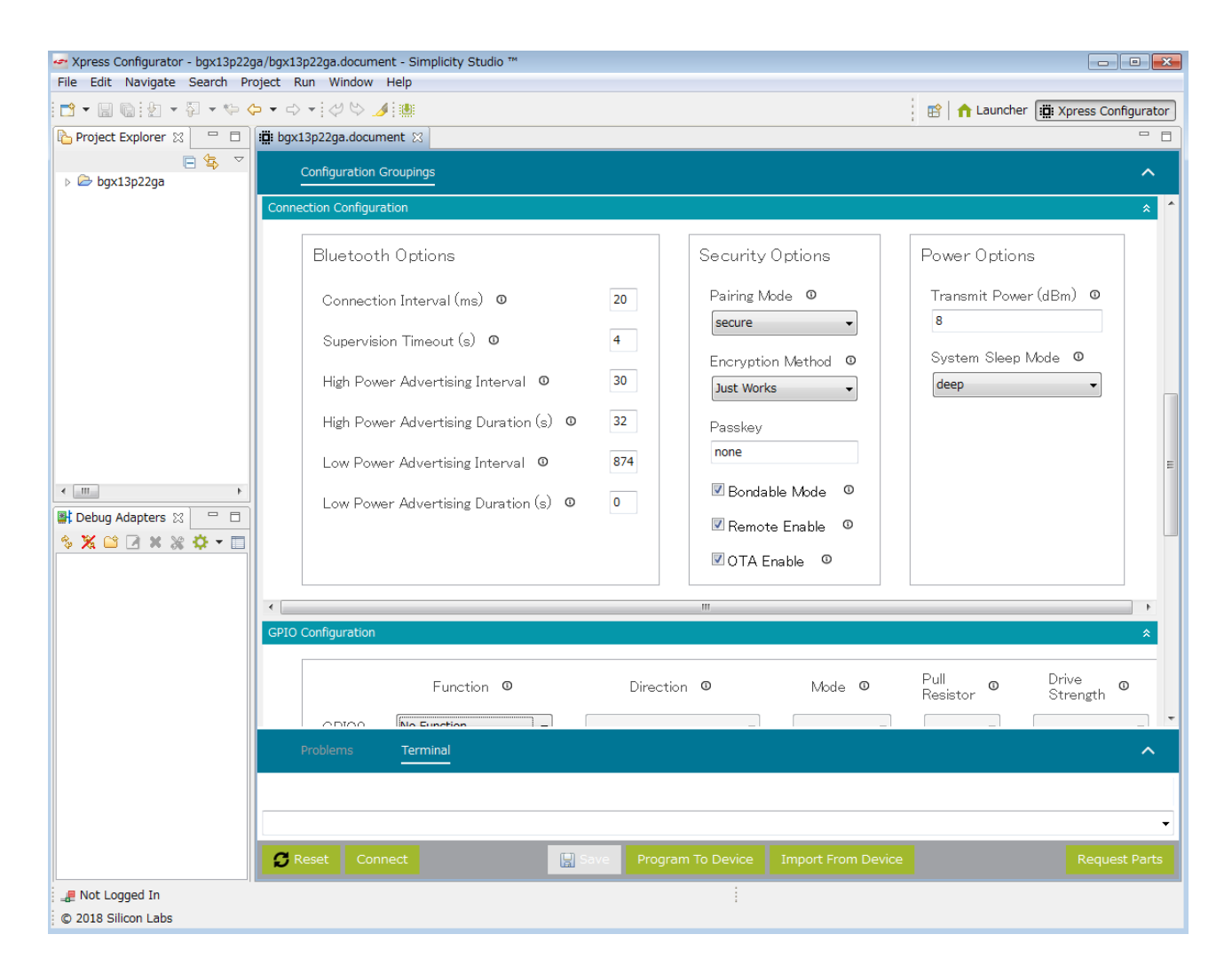

### **3-2-2** BGX Commander

TecStar —

BGX Commander は、Bluetooth Xpress 評価用のスマホアプリです。iOS 用は App Store から、Android 用は Google Play からダウンロード頂けます。

| ▲ App Store ••••                  | 8 15% 🗔 |
|-----------------------------------|---------|
| Scan BGX Commander                | ≡       |
| BGX-8F0F                          |         |
| UUID                              |         |
| 4567E3BD-5CA7-4D8B-A1B1-DA71E4171 | >       |
| RSSI                              |         |
| -50                               |         |
|                                   |         |

#### **3-2-3** VCP driver

BGX Starter Kit には CP2102N (USB-UART 変換)が搭載されており、PC に専用ドライバのインストール が必要になります。

最新ドライバは、Silicon Labs 社の Web Site からご入手ください。 https://www.silabs.com/products/mcu/Pages/USBtoUARTBridgeVCPDrivers.aspx

#### 3-2-4 ターミナルソフト

UARTを使ったデータ送受を行うことができるソフトウェアです。WEB上に、フリーソフトウェア/シェアウェアが多数ありますので、そういったものを活用頂くのが手軽です。

### 4 各種ドキュメントの入手方法

Bluetooth Xpress の使用方法に関する情報や、ドキュメントの入手方法について紹介します。

### 4-1 使用方法に関する情報

Bluetooth Xpress の使用方法や、制御に使うコマンド(API)については、専用 WEB サイトに集約されています。

### https://docs.silabs.com/bgx/

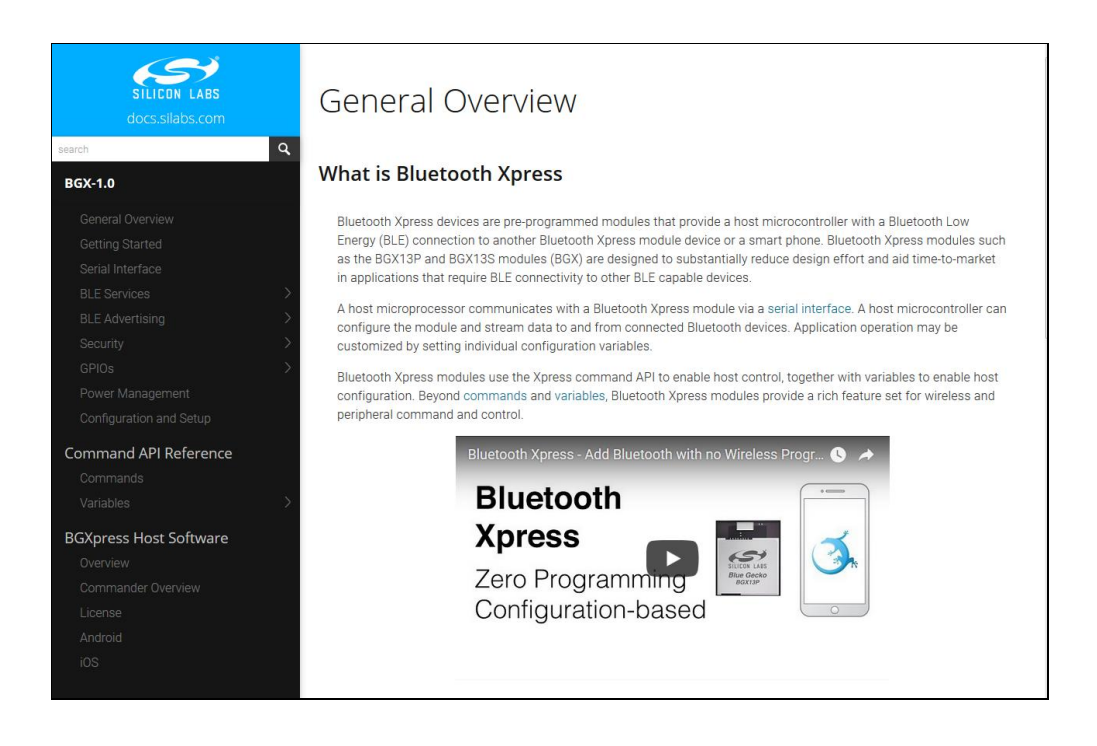

### 4-2 ドキュメントの入手方法

Bluetooth Xpress のデータシートや Starter Kit のユーザガイドなどは、Silicon Labs 社 WEB からご入手 頂けます。

https://www.silabs.com/support/resources

<データシート>

- BGX13P Blue Gecko Bluetooth® Module Data Sheet (リンク)
- BGX13S Blue Gecko Xpress Bluetooth® SiP Module Data Sheet (リンク)
- <キットの使い方に関するドキュメント>
- QSG161: Wireless Xpress BGX13P22GA Expansion Kit Quick-Start Guide (リンク)
- UG369: Wireless Xpress BGX13P SLEXP8027A Kit User's Guide (リンク)
- <設計方法に関するドキュメント>
- AN1157: Developing Products Using Bluetooth® Xpress (リンク)

### 5 使用方法

5-1から5-5の手順に従って作業することで、BGXの基本的な使い方を理解できるようになっています。 BGXを初めてご使用になる方は、まずは順番に一通りお試しください。

### 5-1 基本動作を確認する (BGX 単体)

BGXをUART 経由で PC に接続し、UART 経由でターミナルソフトから制御してみます。

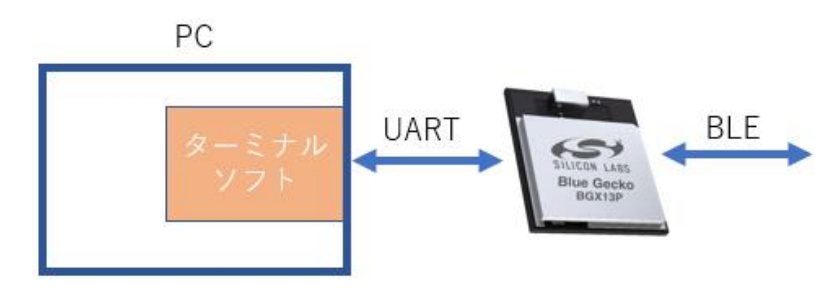

最近の PC は UART インタフェースを搭載していませんので、USB-UART 変換 IC を利用して USB 接続 します。BGX Starter Kit には USB-UART 変換 IC (CP2102N)が搭載されています。CP2102N を使用する には仮想 COM ドライバ (VCP driver)のインストールが必要です。

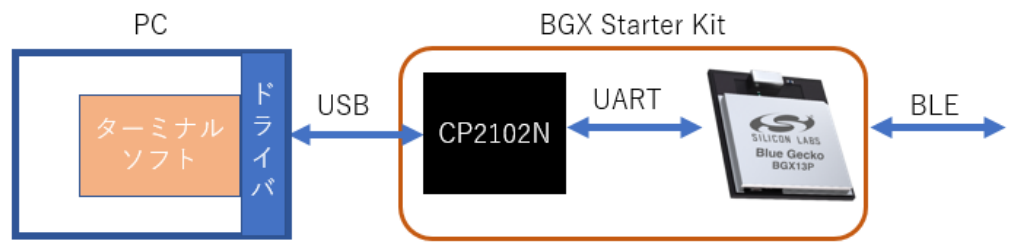

#### 5-1-1 セットアップ (BGX)

① BGX Starter Kitを USB 経由で PC に接続します。

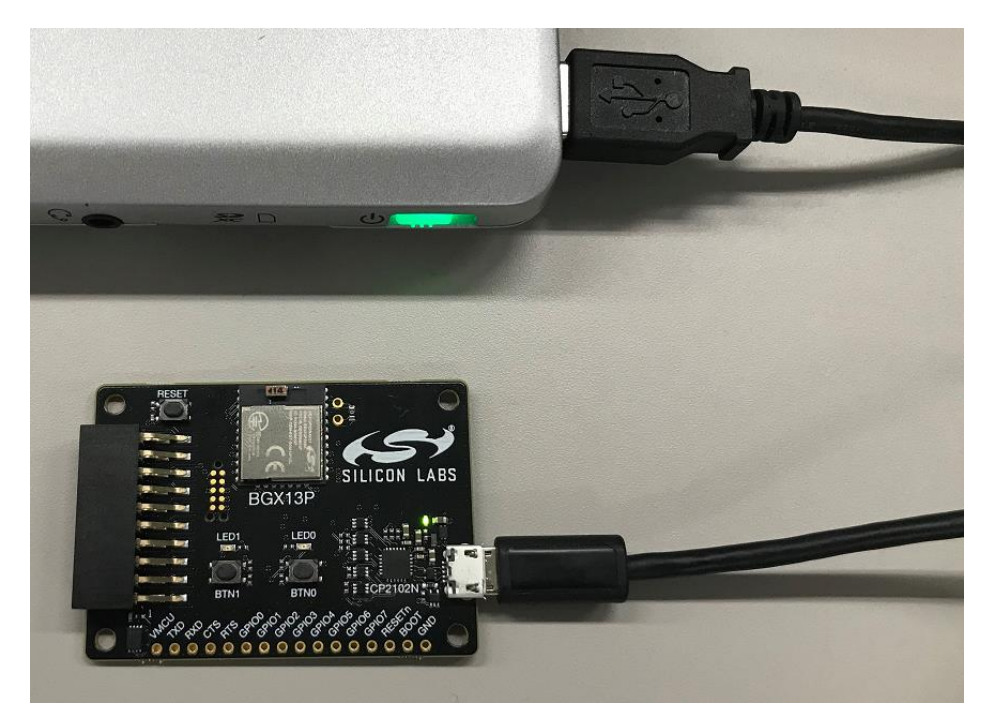

② デバイスマネージャを使い、BGX Starter Kit に割り振られた COM ポート番号を確認します。 COM として認識されていない場合には、VCP ドライバのインストールを行ってください。

| 🛁 デバイス マネージャー                                  |    |
|------------------------------------------------|----|
| ファイル(F) 操作(A) 表示(V) ヘルプ(H)                     |    |
|                                                |    |
| ▶ 編 ヒューマン インターフェイス デバイス                        | *  |
| ▶ 🛄 プロセッサ                                      |    |
| ▲ 🖤 ポート (COM と LPT)                            |    |
|                                                |    |
| Silicon Labs CP210x USB to UART Bridge (COM50) |    |
| P. ● て シスと この は か の パイン ア・ ング プパイス             |    |
|                                                | E  |
| ▷ 🟺 ユニバーサル シリアル バス コントローラー                     |    |
| ▶ 🗘 記憶域コントローラー                                 | Ψ. |
|                                                |    |

③ ターミナルソフトを起動し、BGX Starter Kit に割り当てられた COM ポートをオープンします。ボーレートは 115200 に設定します。下図は Tera Term を使用した場合の設定例です。

|                                                      | Tera Term: シリアルバート 設定                  |               |
|------------------------------------------------------|----------------------------------------|---------------|
| Tera Term: 新しい接続                                     | ボート(P): COM50 ▼<br>ボー・レート(B): 115200 ▼ | ОК            |
| ● TCP/IP ホスト(T): myhost.example.com ・                | データ(D): 8 bit ・                        | キャンセル         |
| ● E ストリ(0)<br>サービス: ◎ Telnet<br>TCPボート#(P): 22       | パリティ(A): none 🔹                        |               |
| ● SSH SSHバージョン(V): SSH2 →                            | ストップ(S): 1 bit 🔹                       | ヘルプ(H)        |
| ◎ その他 ブロトコル(C): UNSPEC 🔹                             | フロー制御(F): none 🔹                       |               |
| ●シリアル(E) ポート(R): COM50: Silicon Labs CP210x USB to ▼ |                                        | 15.15 /d=/1 ) |
| OK キャンセル ヘルプ(H)                                      | 0 ミリ和シノ子(C) 0 ミ                        | UヤŸ/1Ţ\ĽĴ     |

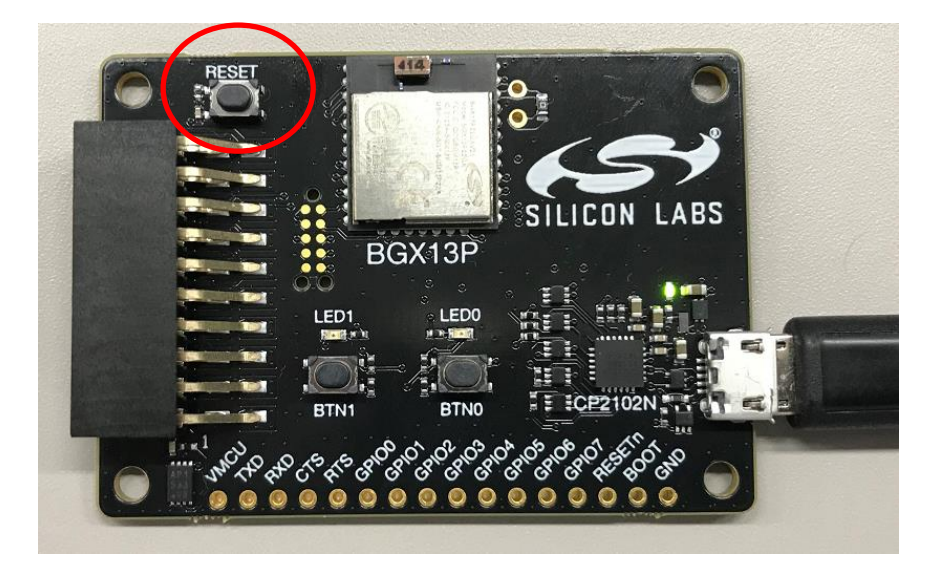

④ BGX Starter Kit の左上にあるリセットボタン(RESET と印字)を押します。

⑤ ターミナルソフト上に[COMMAND\_MODE]の文字が表示され、コマンド待ちの状態になります。 文字が壊れている場合には、おそらくボーレートが適当に設定されていません。

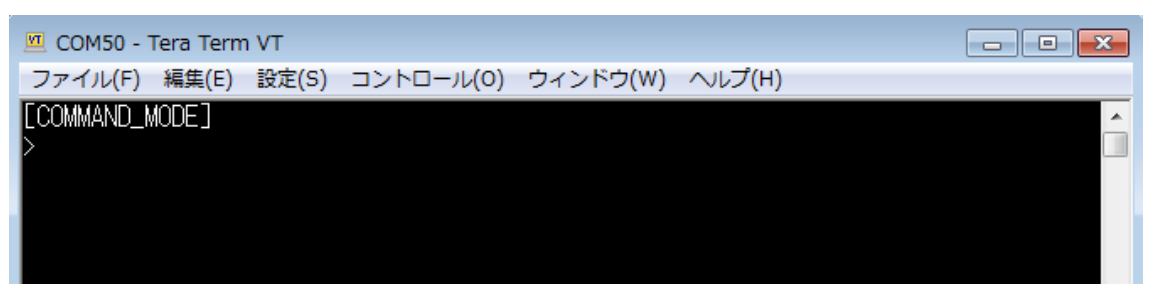

なお、手順④で RESET ボタンを押しましたが、ターミナルソフト上でリターンキーを押すことでも代用 できます。その場合には、Ready と表示されます。COMMAND モードでコマンド待ちの状態です。

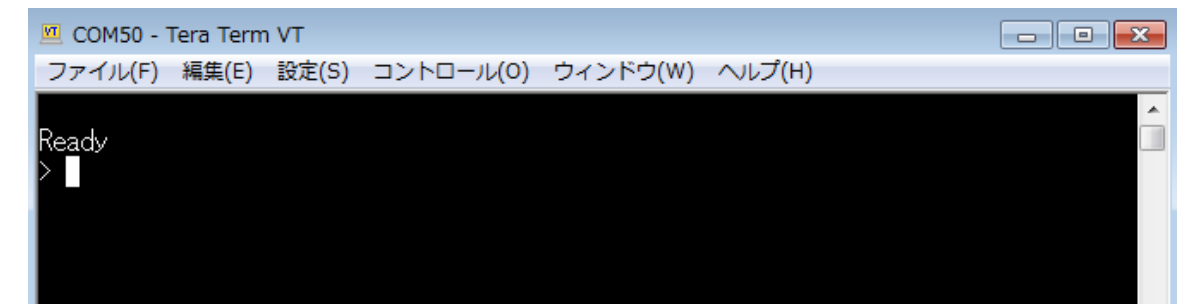

5-1-2 UART を使ってコマンド制御する (local COMMAND モード)

local COMMAND モードは、UART 経由でコマンドを送り、BGX を制御するモードです。

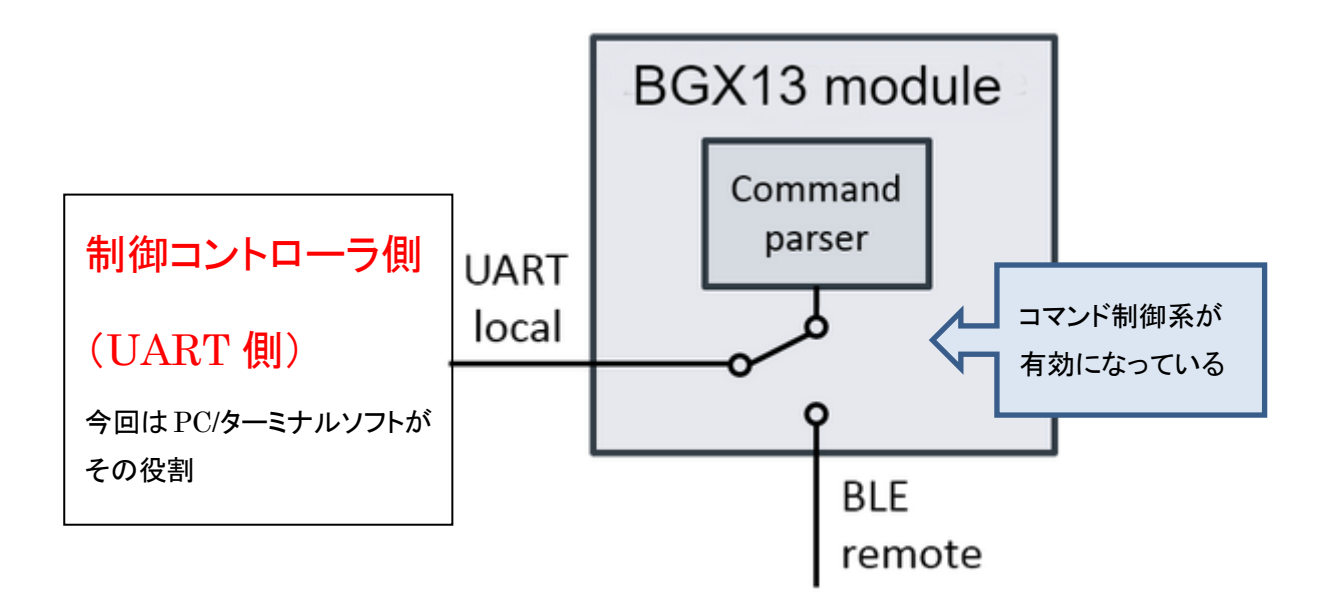

用意されているコマンドの一覧は、<u>WEBドキュメント</u>にて参照できます。

制御コマンドは色々と用意されていますが、まずは BLE アドバタイズ信号の送信停止・送信開始を制御する adv コマンドを使用してみましょう。書式は、

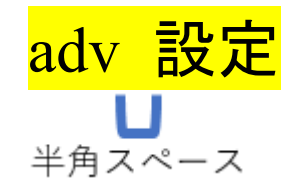

です。advと設定の間に半角スペースが入ります。設定は、high, low, off の3種が用意されています。

| 設定   | 説明                                       |
|------|------------------------------------------|
| high | アドバタイズ信号を高頻度(high duty)で送信する。周期や期間は変更可変。 |
|      | デフォルト設定: 20ms 周期(設定値 32),期間は 30 秒        |
| low  | アドバタイズ信号を低頻度(low duty)で送信する。周期や期間は変更可変。  |
|      | デフォルト設定:546.25ms 周期(設定値 874),期間は無制限      |
| off  | アドバタイズ信号の送信を停止する                         |

| а        | d | v |  |
|----------|---|---|--|
| <b>u</b> | 9 | v |  |

Advertise as a peripheral

#### Description

Turn on advertising as a peripheral at the specified rate. The command **adv off** turns advertising off. If no argument is supplied, the default is **adv high**.

On reset, advertising defaults to high for a duration specified by bl v h d (default: 30 seconds), then switches to low for a duration specified by bl v l d (default: always on), then turns off.

The advertising settings correspond to the following advertising modes.

- high High Duty Cycle Undirected Advertising
- low Low Duty Cycle Undirected Advertising
- off No Advertising

For more information, see the variables used to control advertising:

- bl v h d advertising high mode duration
- bl v h i advertising high mode interval
- bl v l d advertising low mode duration
- bl v l i advertising low mode interval

#### Syntax

```
> adv [low | high | off]
```

Example

> adv high Success

BGXは、起動すると自動でアドバタイズ送信を開始するように設定されています。Bluetooth検出がで きるスマホアプリを使うと、BGX が検出できます。下図はシリコンラボ社の Wireless Gecko アプリを使用 した場合ですが、本資料 5-2 で紹介するスマホアプリを使用しても同様のことが行えます。

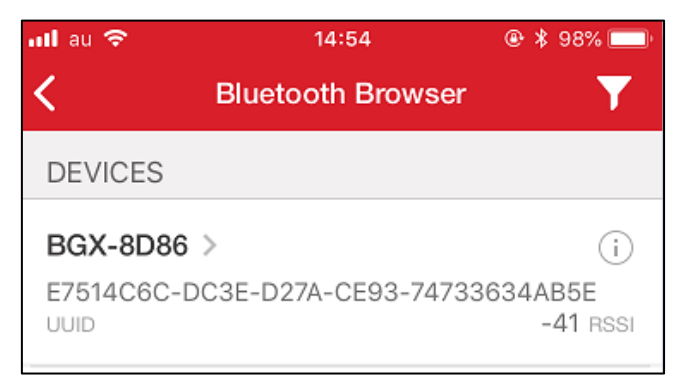

アドバタイズ信号の送信を停止してみましょう。ターミナルソフトで、

TecStar =

### <mark>adv off</mark>

とタイプして、リターンキーを押します。これでアドバタイズ信号の送信が停止します。

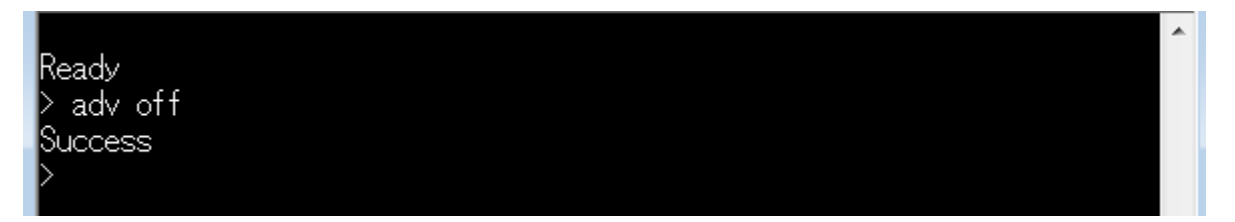

スマホアプリで情報更新すると、BGX が見えなくなったことが確認できます。

| ull au 📀 | 14:55             | 👁 🖇 98% 🔲 |
|----------|-------------------|-----------|
| <        | Bluetooth Browser | Y         |
| DEVICES  |                   |           |
|          |                   | i         |
| UUID     |                   | -61 RSSI  |

次に、アドバタイズ信号の送信を行ってみましょう。ターミナルソフトで、

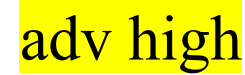

とタイプして、リターンキーを押します。これでアドバタイズ信号の送信を再開します。

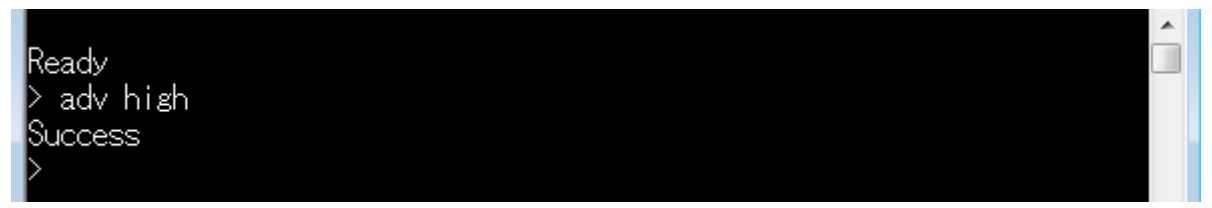

スマホアプリで情報更新すると、BGX が再度見えるようになったことが確認できます。

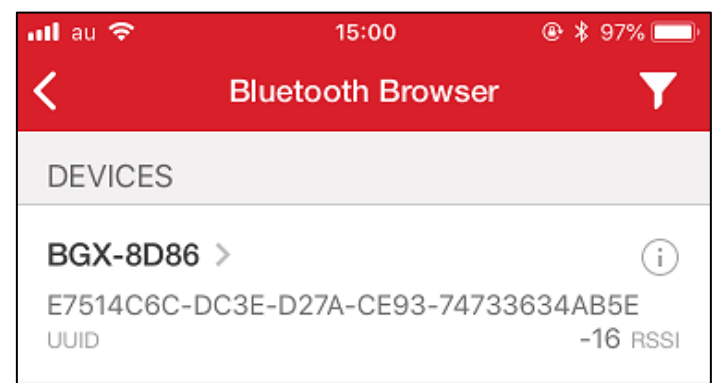

5-1-3 設定値を取得する (get コマンド)

BGXには、動作に関する設定値が書き込まれています。

設定値を読み出すことで現状の動作設定を把握したり、設定値を変更したりことで動作を変えること ができます。用意されている設定には、Bluetooth 通信に関するもの、GPIO 制御に関するもの、UART 通信に関するもの、などがあります。

用意されている設定項目(variable)の一覧は、WEBドキュメントにて参照できます。

設定項目(variable)を取得するには、get コマンドを使用します。書式は、

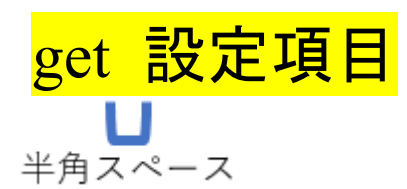

です。getと設定項目(variable)の間に半角スペースが入ります。

| get                                      |
|------------------------------------------|
|                                          |
| Get the value of a variable              |
| Description                              |
| Get the value of the specified variable. |
| Syntax                                   |
| > get <variable></variable>              |
| Example                                  |
| > get ua b<br>115200                     |

では、get コマンドを使用して、設定項目(variable)を取得してみましょう。variable に al という全設定 値を読み出すためのものが用意されていますので、これを使用してみます。

### List of Variables

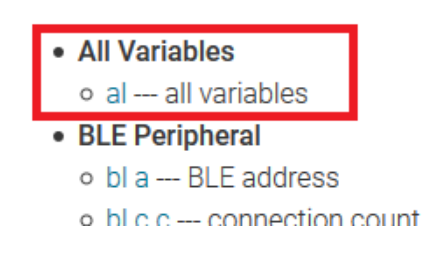

ターミナルソフトで、

TecStar —

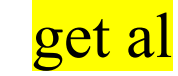

とタイプして、リターンキーを押します。

|                   |  | A |
|-------------------|--|---|
| Ready<br>X get al |  |   |
| ∕ set al          |  |   |

全ての設定が読み出されます。

| bla :      | D0CF5E828D86 |
|------------|--------------|
| blcc :     | 0            |
| blci :     | 12           |
| blct :     | 400          |
| blda :     | 512          |
| bleb :     | 1            |
| blek :     | none         |
| blep :     | secure       |
| s agld     | 1m           |
| bltc :     | 8            |
| bl v h d : | 30           |
| blvhi:     | 32           |
| blvld:     | 0            |
| blvli:     | 874          |
| blvm :     | low          |
| bui :      | command      |
| busc :     | level        |
| buss :     | 242424       |
| cecc :     | 0            |
| ceshd:     | 30           |
| ceshi:     | 96           |
| cesld:     | 300          |
| cesli:     | 2048         |
| cesm :     | ott 🗸 🗸      |

上図の先頭にある bla は BLE アドレスで、資料作成時に使用した BGX の BLE アドレスは D0CF5... であることが判ります。

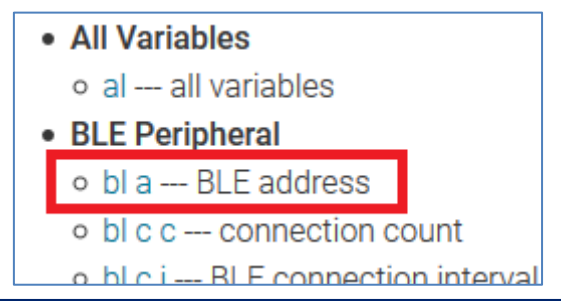

では、同様にデバイス名 (Device Name)を読み出してみます。デバイス名には、sydn という variable が用意されています。

| System                                              |  |  |
|-----------------------------------------------------|--|--|
| <ul> <li>sy c e command echo</li> </ul>             |  |  |
| <ul> <li>sy c h command header</li> </ul>           |  |  |
| <ul> <li>sy c m command mode</li> </ul>             |  |  |
| <ul> <li>sv c p command prompt enabled</li> </ul>   |  |  |
| <ul> <li>sy d n device name</li> </ul>              |  |  |
| <ul> <li>sy i m info string manufacturer</li> </ul> |  |  |
| <ul> <li>sy i p info string product</li> </ul>      |  |  |
| • sy i s system indicator status LED blink behavior |  |  |
| ◦ sy o e OTA enabled                                |  |  |

ターミナルソフトで、

TecStar —

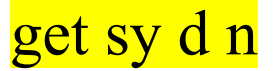

とタイプして、リターンキーを押します。

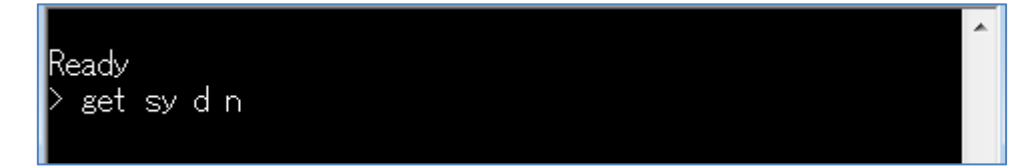

BGX-8D86 という値が返ってきました。資料作成時に使用した BGX の Device Name は BGX-8D86 に設定されていることが判ります。

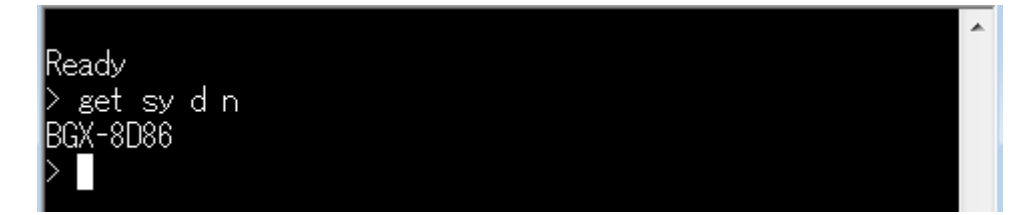

### 5-1-4 設定値を変更する (set コマンド)

設定項目(variable)を変更するには、set コマンドを使用します。書式は、

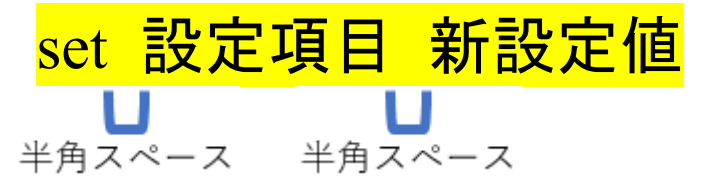

です。setと設定項目(variable)の間、および設定項目と新設定値の間に半角スペースが入ります。

| set                                                                                                    |
|----------------------------------------------------------------------------------------------------|
| Set the value of a variable                                                                              |
| Description                                                                                              |
| Sets the value of the specified variable. See the variable documentation for details of valid arguments. |
| Syntax                                                                                                   |
| > set <variable> <args></args></variable>                                                                |
| Example                                                                                                  |
| > set sy c e 0<br>Success                                                                                |

では、set コマンドを使用して、設定項目(variable)を変更してみましょう。BLE の connection interval (通信周期)には、bl c i という variable が用意されています。

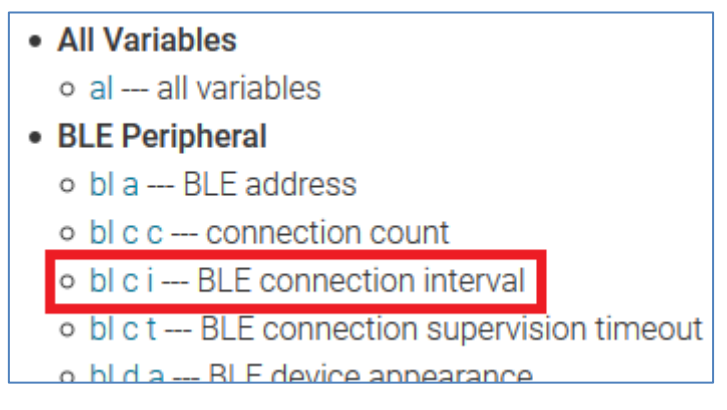

blciのデフォルト値は12(15ms相当)です。getコマンドで念のため確認します。

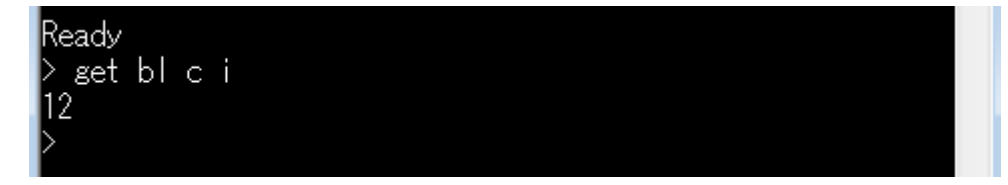

set コマンドで設定値を 12 から 24 に変更してみましょう。 ターミナルソフトで、

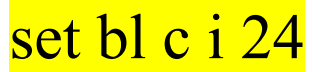

とタイプして、リターンキーを押します。

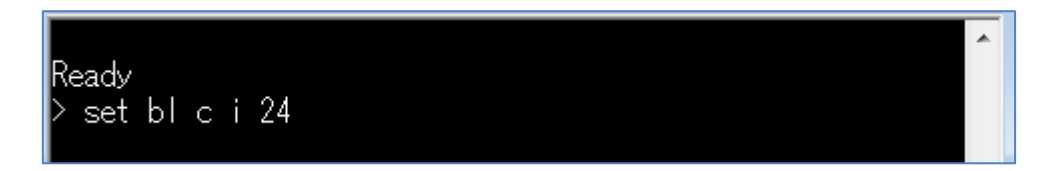

Success という値が返ってきました。これで設定変更は成功です。

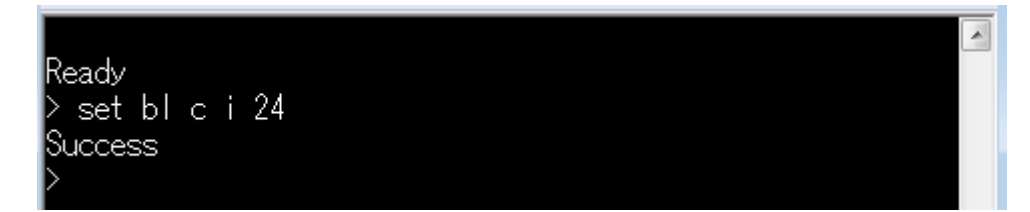

念のため、getコマンドで設定値を取得してみます。正しく変更できていることが確認できます。

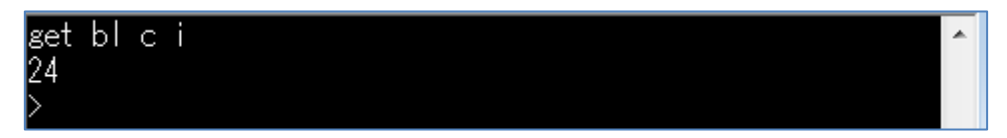

#### 5-1-5 設定値の変更を ROM に書き込む (save コマンド)

set コマンドで設定値を変更しても、内部 RAM の値が変更されているだけで、実は ROM の設定情報 は変更されていません。ですからリセットしたり、電源を OFF/ON したりすると、変更前の値に戻ってしま います。

5-1-4 で bl c i を 24 に変更しましたが、BGX Starter Kit のリセットボタンを押してみましょう。get コマン ドで、bl c i がデフォルトの 12 に戻ってしまったことが確認できます。

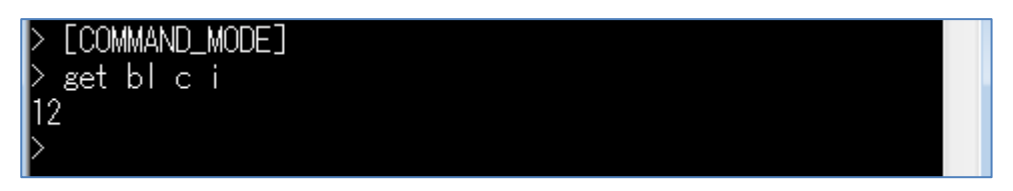

変更を恒久的なものにするためには、save コマンドを使用して、変更内容を ROM に書き込む必要があります。書式は、

### save

| です。                                                                                                    |
|----------------------------------------------------------------------------------------------------|
| save                                                                                                    |
| Save variables                                                                                                    |
| Description                                                                                                    |
| Save the current user configuration value of all variables to non-volatile flash memory. After save completes, user configuration variable settings are automatically loaded on reboot. |
| Syntax                                                                                                    |
| > save                                                                                                    |
| Example                                                                                                    |
| Save user configuration.                                                                                                    |
| > save<br>Success                                                                                                    |

前準備として、set コマンドを使用して、bl c i を 24 に変更します。 念のため、get コマンドで変更されて いること確認しておきます。

|              | * |
|--------------|---|
| Ready        |   |
| Set bloci 24 |   |
|              |   |
| Duccess      |   |
| ≥get bl c i  |   |
| 24           |   |
|              |   |
|              |   |

ターミナルソフトで、

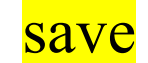

とタイプして、リターンキーを押します。

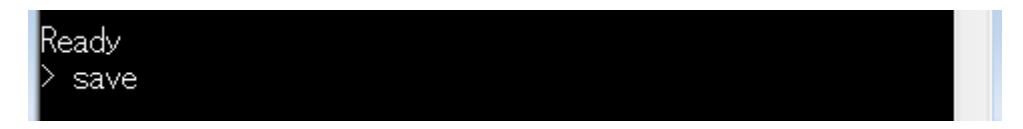

Success という値が返ってきました。これで ROM への書き込みは成功です。

|           | ~ |
|-----------|---|
| Ready     |   |
| > save    |   |
| Success   |   |
| $\rangle$ |   |

BGX Starter Kit のリセットボタンを押し、get コマンド bl c i の設定値を確認しましょう。デフォルトの 12 に戻らず、新設定値 24 が保持されていることが確認できます。

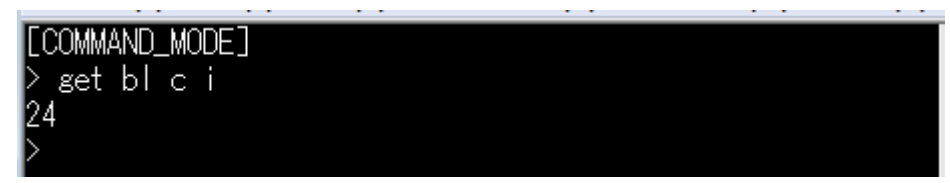

#### 5-1-6 BGX をリスタートする (reboot コマンド)

BGX Starter Kit のリセットボタンを押せば、BGX をリスタートすることができますが、reboot コマンドを 使用しても同様のことが実現できます。書式は、

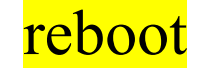

| で | す | 0 |
|---|---|---|
|   |   |   |

TecStar —

| reboot                                                                                                    |          |
|----------------------------------------------------------------------------------------------------|----------|
| Restart the device                                                                                             |          |
| Description                                                                                                    |          |
| Reboot the application. After reboot, the bus serial mode is displayed between square br                       | rackets. |
| Syntax                                                                                                    |          |
| > reboot                                                                                                    |          |
| Example                                                                                                    |          |
| <pre>&gt; reboot [COMMAND_MODE] &gt; set bu i stream Success &gt; save Success &gt; reboot [STREAM_MODE]</pre> |          |

ターミナルソフトで、

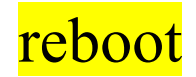

とタイプして、リターンキーを押します。改行が入っていないので画面表示が崩れていますが、リスタート には成功しています。

| [COMMAND_MODE]                |  |
|-------------------------------|--|
| > reboot}涇CUMMANU_MUDE」<br> > |  |
| Re <u>a</u> dy                |  |
|                               |  |

#### 5-1-7 設定値を初期状態に戻す (fac コマンド)

5-1-5 では、BGX の ROM に書かれた初期設定は、save コマンドを使用することで変更することが可能であることを紹介しました。変更した設定を初期状態に戻すためのコマンドも用意されています。 書式は、

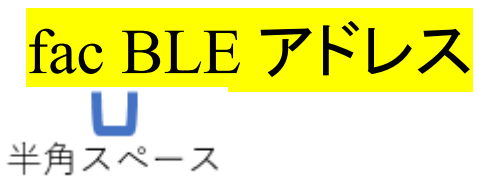

です。facとBLEアドレスの間に半角スペースが入ります。

| fac                                                                                                    |
|----------------------------------------------------------------------------------------------------|
| Restore factory settings                                                                                                    |
| Description                                                                                                    |
| Performs a factory reset. Return variables to factory default settings by deleting user configuration (if present). See save.                                                                                                    |
| To avoid accidental factory reset, the BD address of the module must be provided as an argument. Obtain the BD address with the get bl a command.                                                                                                    |
| Note 1: The default bus mode may change after a factory reset. If you are unable tocommunicate with the module with serial commands, it may be necessary to toggle fromSTREAMmode toCOMMANDmode.                                                                                                    |
| <b>Note 2</b> : Using this command will also cause the BGX to clear its internal bonding table. This means the BGX will forget all devices to which it previously connected. If the other device does not also clear its bonding information, this can cause a connection problem. See the section about solving connection problems for more information. |
| Factory reset deletes the entire user dynamic area, including user saved configurations.                                                                                                    |
| Syntax                                                                                                    |
| <pre>&gt; fac <bd_address></bd_address></pre>                                                                                                    |
| Example                                                                                                    |
| > get bl a<br>4C55CC129A42<br>> fac 4C55CC129A42<br>[COMMAND_MODE]                                                                                                    |

意図せず初期設定に戻してしまわないために、BLE アドレスを指定してコマンド実行するようになって います。

5-1-3 で少し触れましたが、BLE アドレスの取得は get bl a で行います。資料作成時に使用した BGX の BLE アドレスは D0CF5E828D86 であることが判ります。

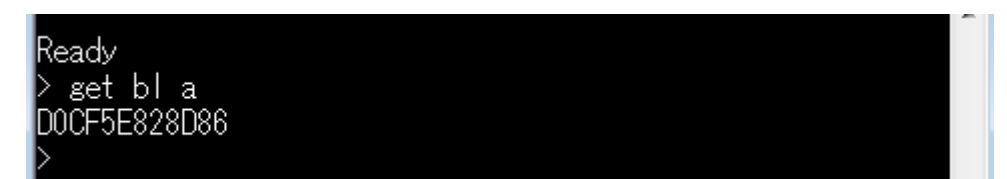

ターミナルソフトで、

TecStar =

### fac D0CF5E828D86

とタイプして、リターンキーを押します。

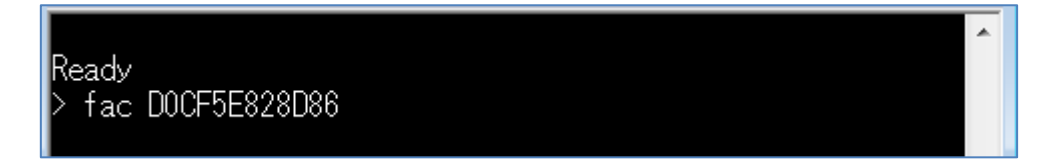

ファクトリーリセットが行われ、COMMAND\_MODEに移行しました。

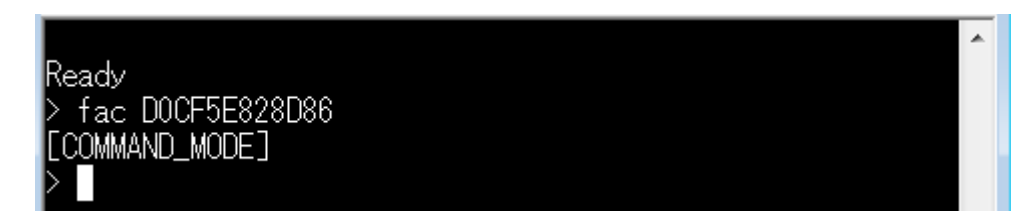

BGX Starter Kit のリセットボタンを押し、get コマンド bl c i の設定値を確認してみましょう。新設定値 24 が書き込まれていましたが、デフォルトの 12 に戻っていることが確認できます。

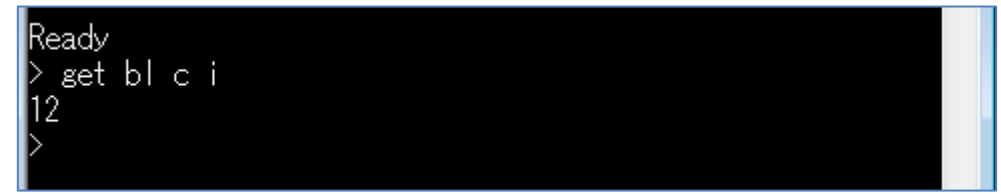

### 5-2 基本動作を確認する (BGX ⇔ スマートフォン)

次は、スマートフォンとBLE 接続をしてみます。

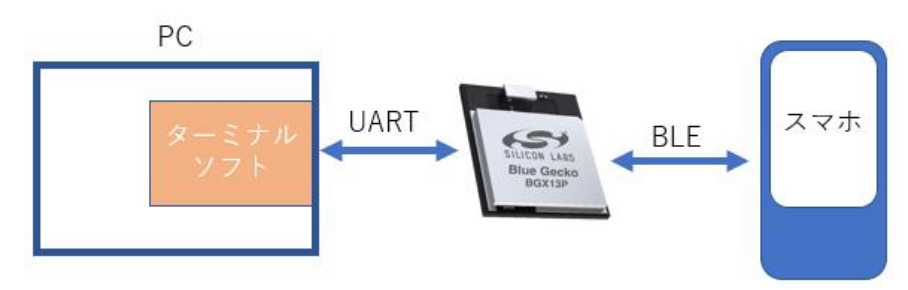

なお、本章では、BGX がデフォルトの状態であることを前提に解説していきます。本資料 5-1-7 の手順 に従い、BGX をファクトリーリセットしてください。

### 5-2-1 セットアップ (スマートフォン)

① BGX Commander というスマホアプリをインストールします。iOS の場合は Apple App Store から、 Android OS の場合には Google Play から入手できます。

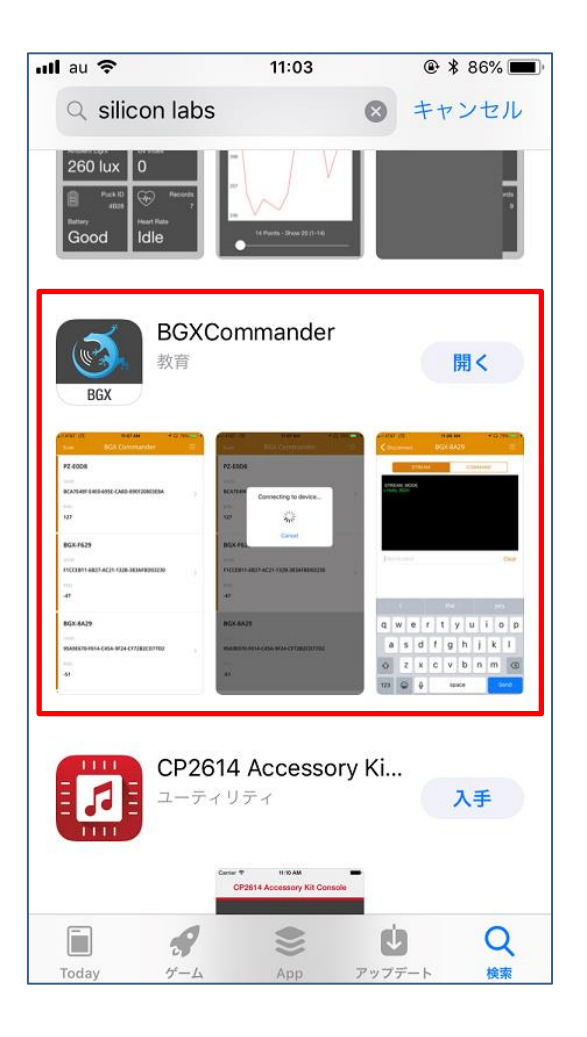

② BGX Commander を起動すると、検出した BGX がリストアップされます。下図は2台の BGX を検出した場合です。1台の BGX Starter Kit を使用して評価を行う場合には、1台だけがリストアップされます。リストアップされない場合には、画面左上の Scan をタップしてください。また、BGX Starter Kit のリセットボタンを押してみてください。

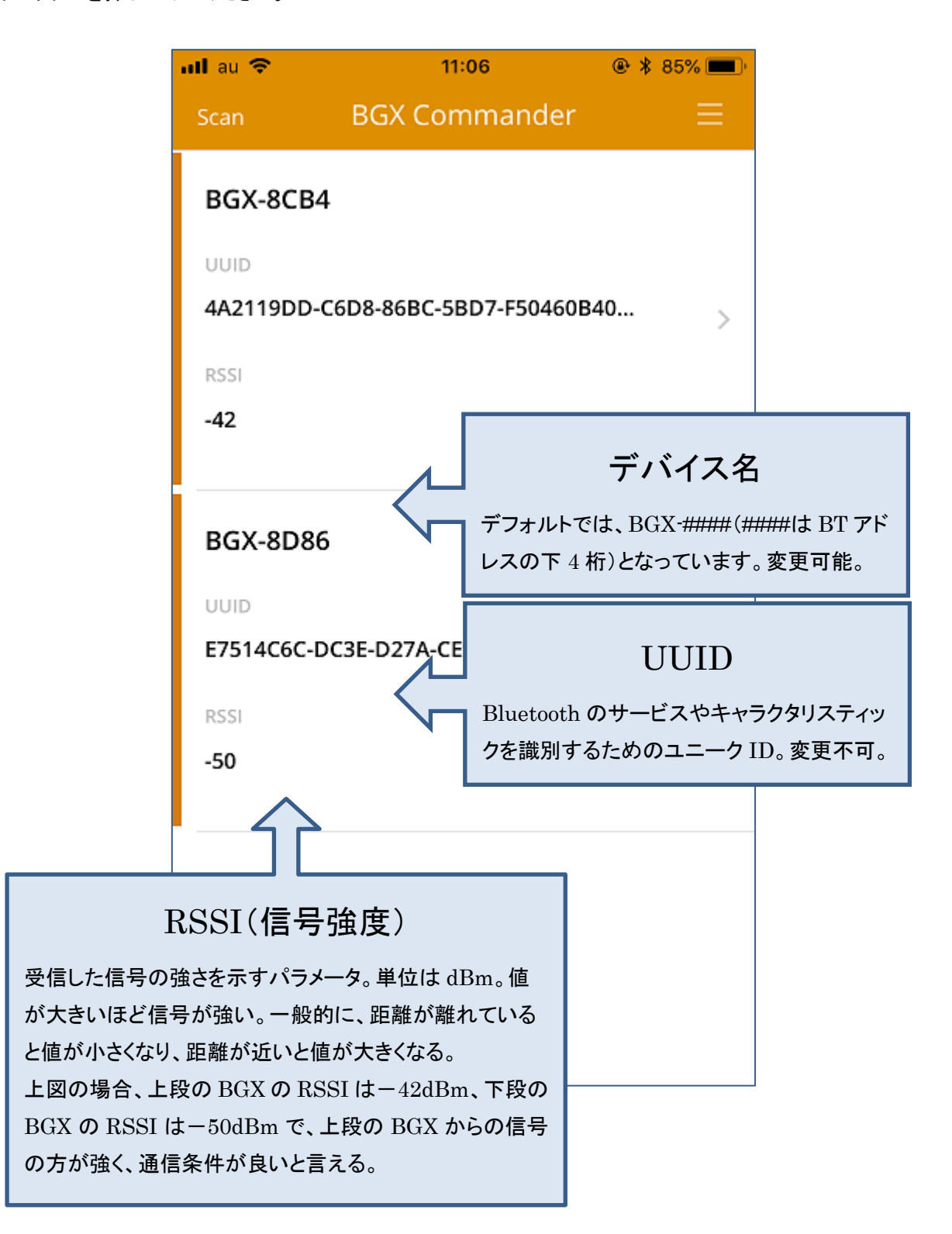

TecStar =

### 5-2-2 接続する

TecStar —

- ① BGX Commander から BGX Starter Kit に接続します。接続したい BGX をタップします。(下図左)
- ② Bluetooth のペアリングを要求されますので、ペアリングを行います。(下図右)

| 📶 au 🗢 12:02            | 👁 🖇 81% 💻       | nil au 🗢 | 12:02                                                          | @ \$ 81% mm         |
|-------------------------|-----------------|----------|----------------------------------------------------------------|---------------------|
| Scan BGX Comn           | hander $\equiv$ | Scan     |                                                                |                     |
| BGX-8D86                |                 | BGX-80   | 086                                                            |                     |
| E7514C6C-DC3E-D27A-CE93 | 74733634A >     | E7514C   | Connecting to devic                                            | ce                  |
| -39                     |                 | -39      |                                                                |                     |
| このあたりをタ                 | ップします           |          | <b>Bluetoothペアリングの</b><br>"BGX-8D86"がお使いのiPhone<br>リングを求めています。 | <b>の要求</b><br>eへのペア |
|                         |                 |          | 戻る <b>ペア</b>                                                   | リング                 |
|                         |                 |          |                                                                |                     |
|                         |                 |          |                                                                |                     |
|                         |                 |          |                                                                |                     |
|                         |                 |          |                                                                |                     |
|                         |                 |          |                                                                |                     |

③ 接続すると、自動的に STREAM モードに移行します。BGX Commander のコンソールに、 STREAM\_MODE と表示が出ます。

| nil au 🗢            | 12:0  | )5   | @ 🕴 81% 💻 |
|---------------------|-------|------|-----------|
| <b>〈</b> Disconnect | BGX-8 | D86  | ≡         |
| STF                 | REAM  | COMN | IAND      |
| STREAM_MODE         | =     |      |           |
|                     |       |      |           |
|                     |       |      |           |
|                     |       |      |           |
|                     |       |      |           |
| þata to send        |       |      | Clear     |

また、ターミナルソフトにも、STREAM MODE という表示が出ます。

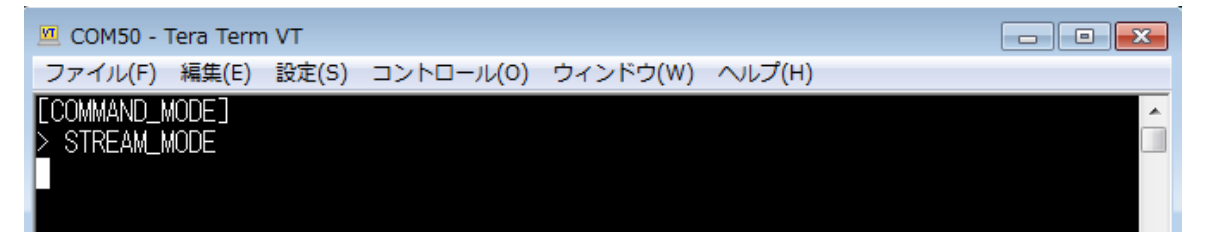

#### 5-2-3 データを送受する (STREAM モード)

TecStar =

STREAM モードは、データの土管のような動作をします。UART から受け取ったデータをそのまま BLE で飛ばす、或いは BLE で受け取ったデータをそのまま UART から出力します。コマンドによる制御 は行えません。

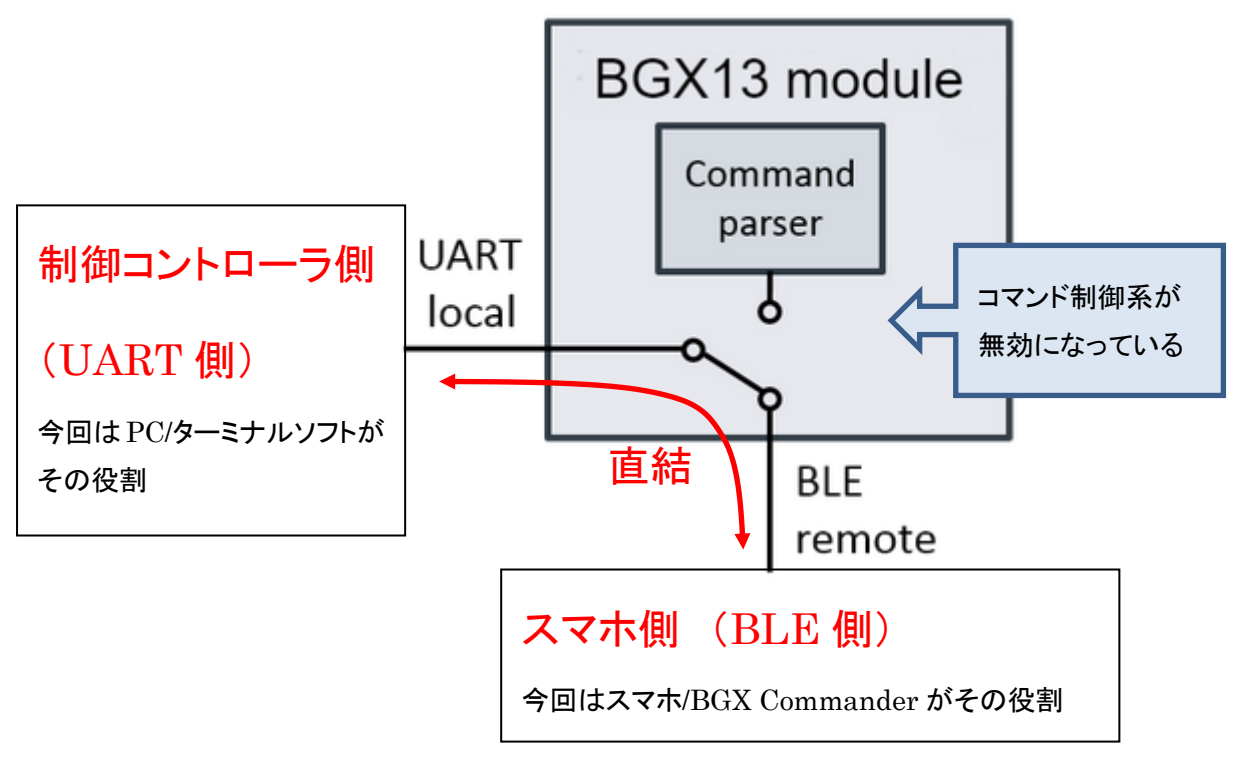

① まずは、スマホ側からターミナルソフト側へデータを送ってみます。BGX Commander の入力欄に 文字列をタイプし、Send ボタンをタップします。下図では「Hello new BLE world !!」という文字列を送っ ています。

| BGX-8D86 | ≡                                              |
|----------|------------------------------------------------|
|          |                                                |
|          | IMAND                                          |
|          |                                                |
|          |                                                |
|          |                                                |
|          |                                                |
| orld !!  | Clear                                          |
|          |                                                |
| the      | l'm                                            |
| 4 5 6 7  | 890                                            |
| ; ( ) ¥  | & @ "                                          |
| , ?!     | · 🗵                                            |
|          |                                                |
|          | rorld ! <br>the<br>4 5 6 7<br>; ( ) ¥<br>, ? ! |

ターミナルソフト側にデータが届いていることを確認します。

| 🔟 COM50 - Tera Term VT                                    | - • • |
|-----------------------------------------------------------|-------|
| ファイル(F) 編集(E) 設定(S) コントロール(O) ウィンドウ(W) ヘルプ(H)             |       |
| [COMMAND_MODE]<br>> STREAM_MODE<br>Hello new BLE world !! |       |
|                                                           |       |

② 次は、ターミナルソフト側からスマホ側へデータを送ってみます。ターミナルソフト上で、「Welcome <リターン>」とタイプしてみましょう。

ターミナルソフト上では入力した文字は表示されていませんが(ターミナルソフトの設定の問題)、

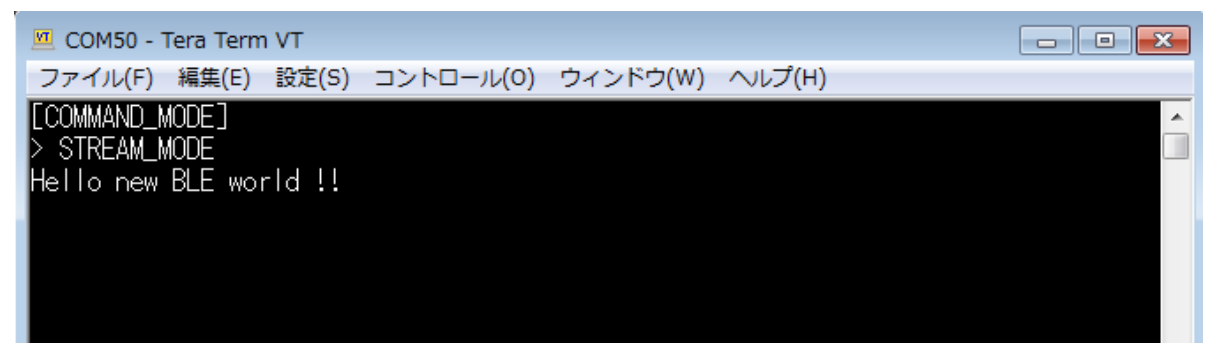

BGX Commander 上では「Welcome」という文字列を受信できています。

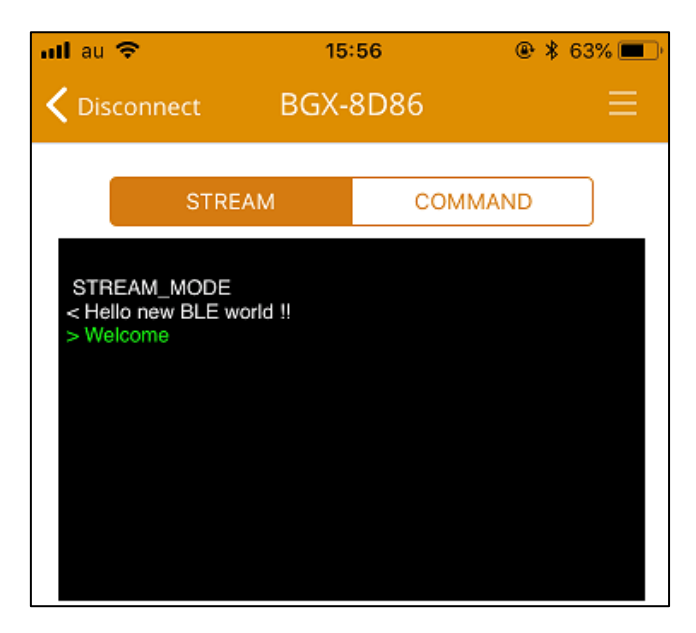

③ ターミナルソフト上でタイプした文字を見えるようにするには、ローカルエコーを有効にしてください。

| Tera Term: 端末の設定                                     | ×                                                                                 |
|------------------------------------------------------|-----------------------------------------------------------------------------------|
| 端末サイズ(T):<br>80 X 24<br>図=ウィンドウサイズ(S):<br>自動的に調整(W): | 改行コート <sup>*</sup><br>受信(R): CR →<br>送信(M): CR →<br>キャンセル                         |
| 端末ID(I): VT100 •<br>応答(A):                           | <ul> <li>○ローカルエコー(L):     <li>○自動切り替え(VT&lt;-&gt;TEK)(U):</li> </li></ul>         |
| 漢字-受信(K) 漢字-送<br>UTF-8 ▼ UTF-8<br>□7bit カタカナ □7bit ; | <ul> <li>(信(J)</li> <li>漢字イン(N): ^[\$B ▼</li> <li>カタカナ 漢字アウト(0) ^[(B ▼</li> </ul> |
| ロケール(C): japanese                                    | 言語コード(P): 932                                                                     |

TecStar =

④ もう一度、今度は「Welcome !!!!! <リターン>」と入力してみます。ターミナルソフト上でもタイプした 文字が見えるようになりました。

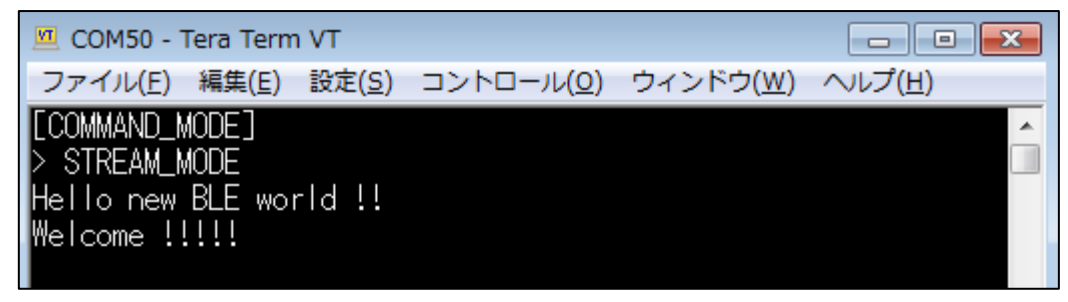

BGX Commander 上でも、「Welcome !!!!!」という文字列を受信できていることが確認できます。

| nil au 🗢                                                     | 15       | :57   | 👁 🖇 63% 💻 ) |
|--------------------------------------------------------------|----------|-------|-------------|
| <b>〈</b> Disconnect                                          | BGX-     | 8D86  |             |
| STR                                                          | EAM      | СОММА | ND          |
| STREAM_MODE<br>< Hello new BLE<br>> Welcome<br>Welcome !!!!! | world !! |       |             |

TecStar —

#### 5-2-4 スマートフォンからリモート制御する (remote COMMAND モード)

TecStar —

remote COMMANDモードは、スマホ側からBLE通信でコマンドを送り、BGXを制御するモードです。

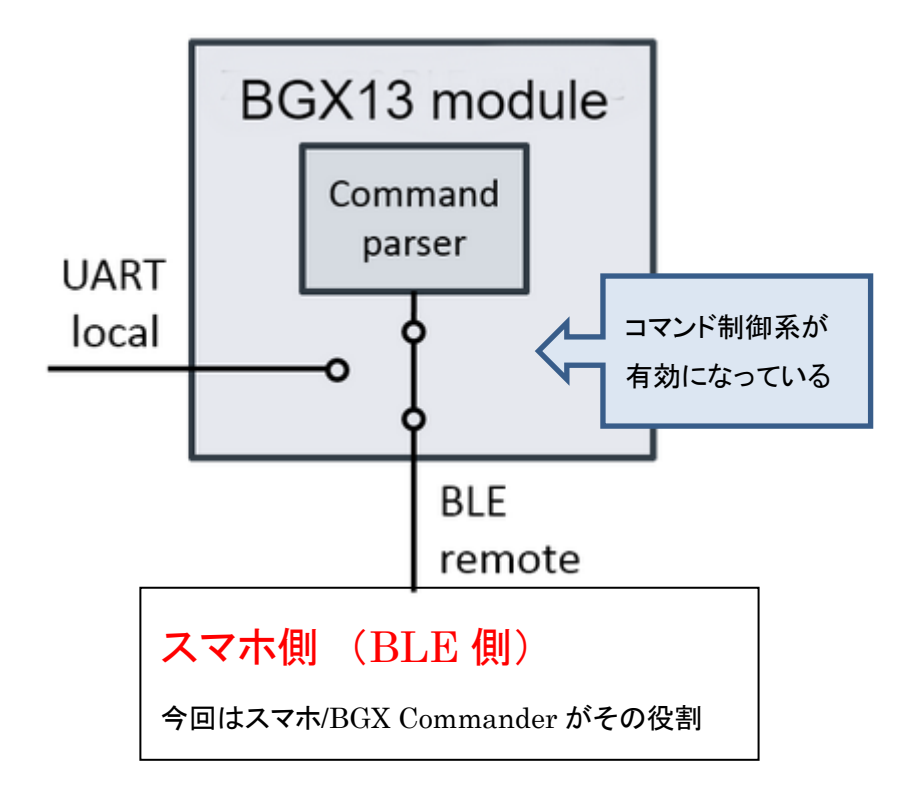

① BGX Commander で、STREAM モードから remote COMMAND モードに切り替えます。 COMMAND ボタンをタップすると、コンソールに REMOTE\_COMMAND\_MODE と表示が出ます。

| nil au 🗢            | 14      | 1:25  | ● \$ 74 | % 💻 ' |
|---------------------|---------|-------|---------|-------|
| <b>〈</b> Disconnect | BGX     | -8D86 |         | ≡     |
| STRE                | АМ      | СОМ   | MAND    | ]     |
| REMOTE_COMM         | AND_MOD | E     |         |       |
|                     |         |       |         |       |
|                     |         |       |         |       |
|                     |         |       |         |       |
|                     |         |       |         |       |

ターミナルソフト上にも REMOTE\_MODE と表示が出ます。

TecStar =

| 🗵 COM50 - Tera Term VT                        | _ D <mark>×</mark> |
|-----------------------------------------------|--------------------|
| ファイル(F) 編集(E) 設定(S) コントロール(O) ウィンドウ(W) ヘルプ(H) |                    |
| REMOTE_MODE                                   |                    |

② スマホ側から、BGX ヘコマンドを送ってみます。コマンドは色々と用意されていますので、ここで は1例をご紹介します。

BGX Starter Kit にはボタンが実装されていますが、ボタン 0(BTN0)は BGX の GPIO2 と繋がってい ます。remote COMMANDを使って BGX の GPIO2 を入力ピンに設定し、ボタン 0を押した(押してない) 状態の値を読み取ってみたいと思います。

まずピンの初期設定を行います。BGX Commander で、

### <mark>gfu 2 stdio</mark>

とタイプして Send します。これは GPIO2 をユーザ制御ピンとして設定するためのコマンドです。 次に、

### <mark>gdi 2 ipu</mark>

とタイプして Send します。これは GPIO2 を pullup 付き入力ピンとして設定するためのコマンドです。

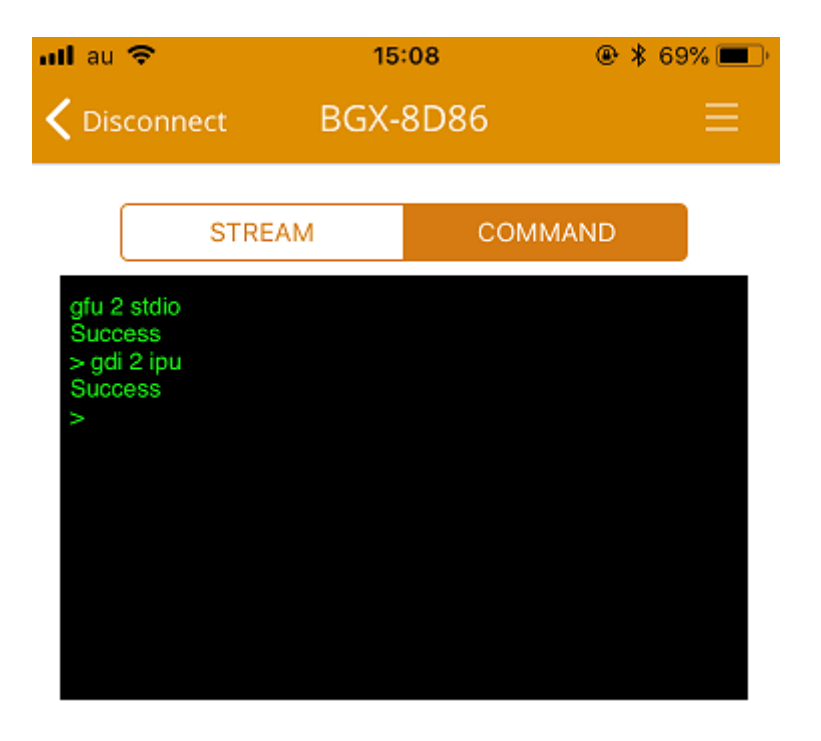

これで設定は終わりました。まずは、ボタンを押していない状態で値を読んでみます。GPIO2の値を 読み取るためのコマンドは、

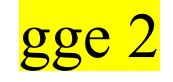

です。レスポンスが '1' ですので、GPIO2 には High が入力されていることが判ります。

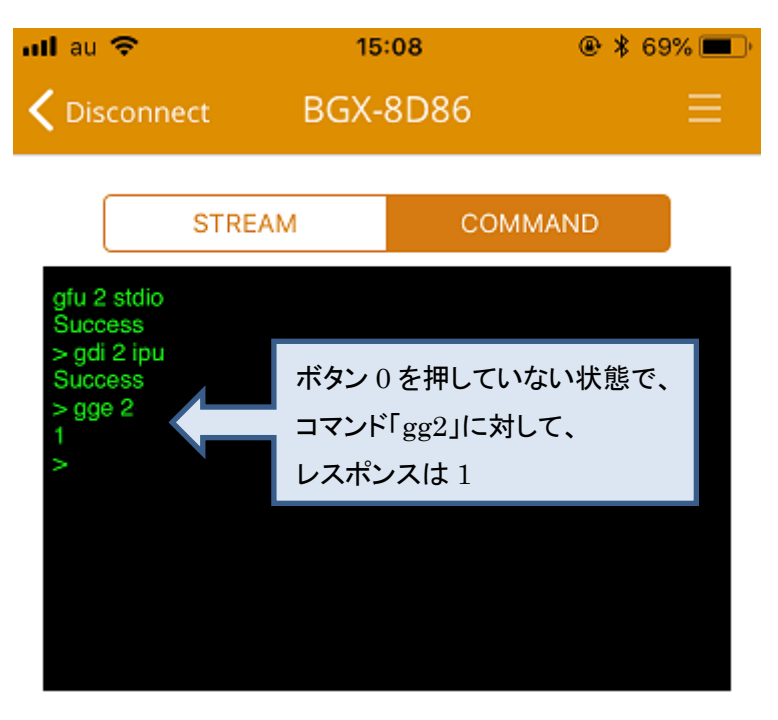

次に、ボタン 0 を押してみます。この状態で再度 gge 2 を実行すると、レスポンスが '0' となり、GPIO2 に Low が入力されていることが判ります。

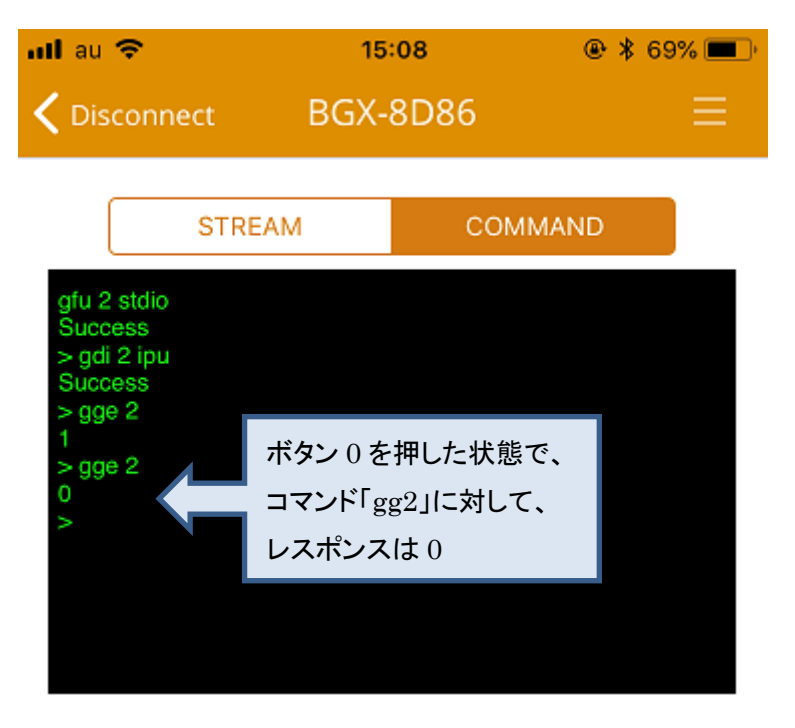

#### 5-2-5 接続情報を消す (clrb)

いったんスマホとBGX をペアリングすると、ボンディング情報(鍵情報)がそれぞれに保持されます。 このボンディング情報は clrbコマンドを使用することで消去することができます。

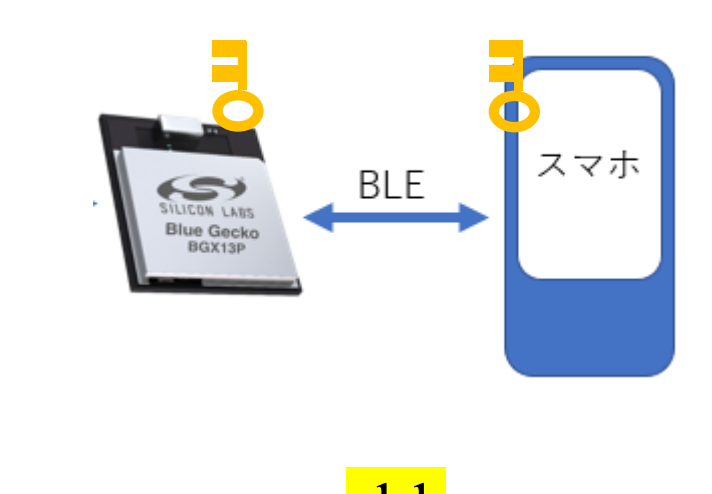

<mark>clr</mark>

です。

書式は、

| lrb                                                                                                    |
|----------------------------------------------------------------------------------------------------|
| Description                                                                                                    |
| Deletes all bonding information from previously paired devices. All devices will need to complete a pairing procedure on their next connection. See Security.                                                                  |
| <b>Note</b> : The bonding information must also be cleared on the previously paired devices. If this is not done, then pairing will fail on the next connection attempt! See Solving Connection Problems for more information. |
| Syntax                                                                                                    |
| clrb                                                                                                    |
| Example                                                                                                    |
| clrb<br>Success                                                                                                    |

スマホとBGXの接続を終了し、local COMMANDモードに移行しましょう。スマホアプリを終了するか、 リセットボタンを押してください。ターミナルソフトで、

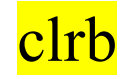

とタイプして、リターンキーを押します。

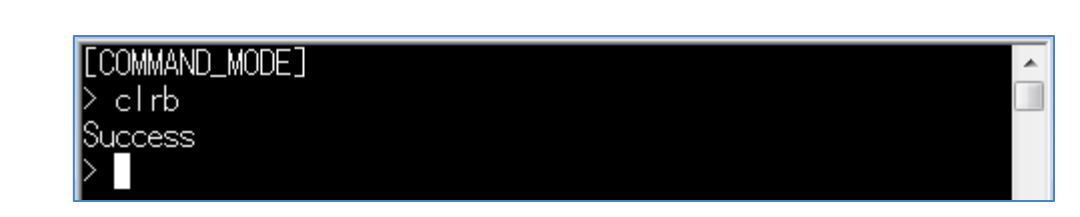

これで、BGX 内のボンディング情報が消去されました。では、もう一度、スマホアプリから BGX に接続してみましょう。接続に成功しないのではないかと思います。

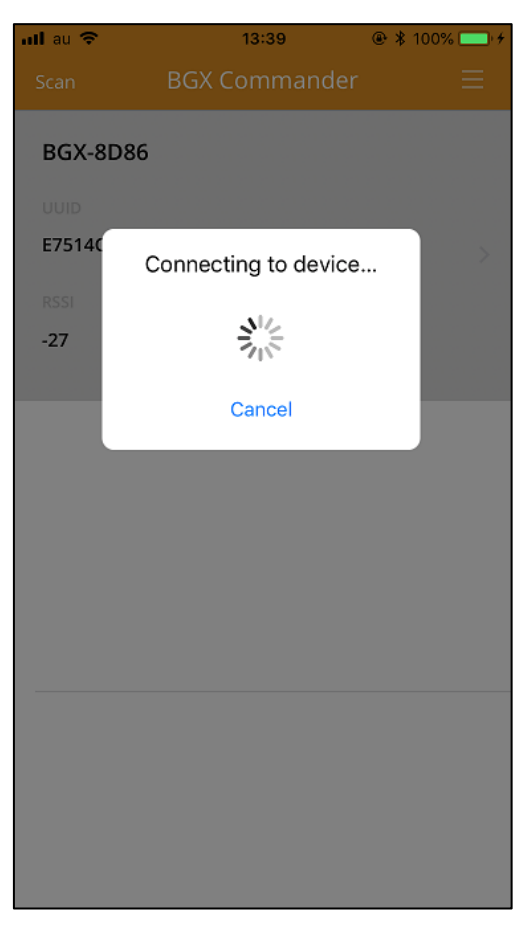

これは、BGX のボンディング情報が消失したため、スマホとBGX のボンディング情報が一致しなくなったためです。

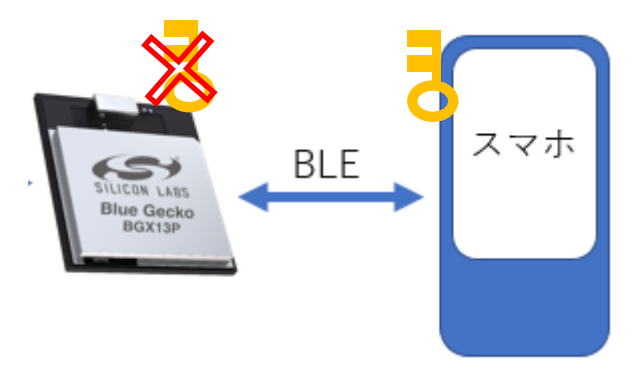

TecStar =

このような場合には、スマホ側のボンディング情報も消去する必要があります。iPhoneの場合には下 図の手順で登録を解除できます。

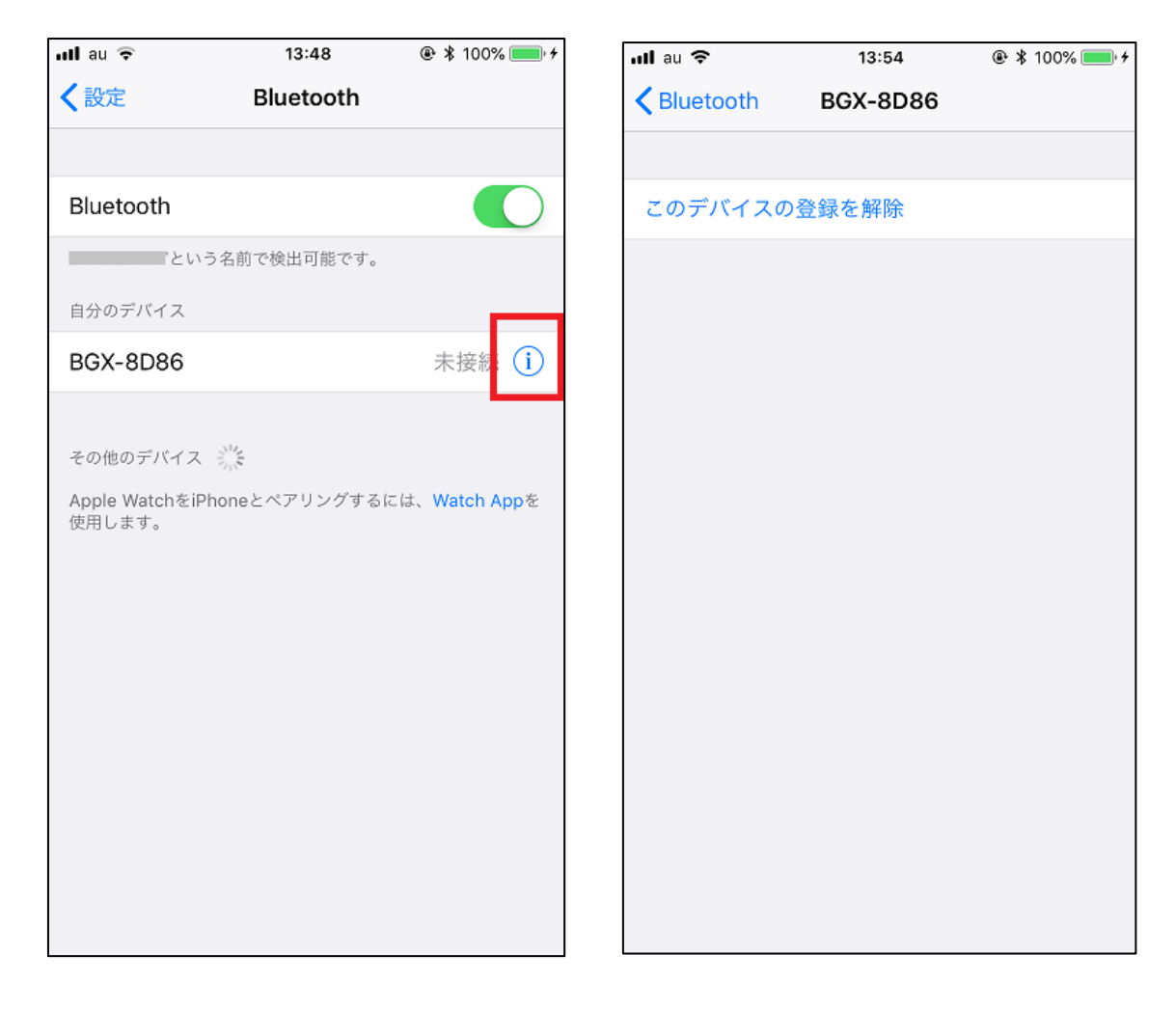

双方のボンディング情報を消去すれば、5-2-2 の手順で再度ペアリングを行うことができます。 本資料 5-1-7 で紹介した fac コマンドを使用してもボンディング情報は消失しますので、繋がらないなと 思ったら、ボンディング情報の削除を行ってみましょう。

#### 5-3 基本動作を確認する (BGX ⇔ BGX)

2 つの BGX を使用して通信を行ってみます。

5-1 章で BGX を PC から制御しましたが、同じものを 2 セット用意します。2 つの BGX のうち、一方がセ ントラルに、他方がペリフェラルになります。説明の都合上、ペリフェラル側を BGX(ペ)、セントラル側を BGX(セ)として説明します。

(弊社での評価は、1台の PC に 2 つの BGX を接続して行っています。)

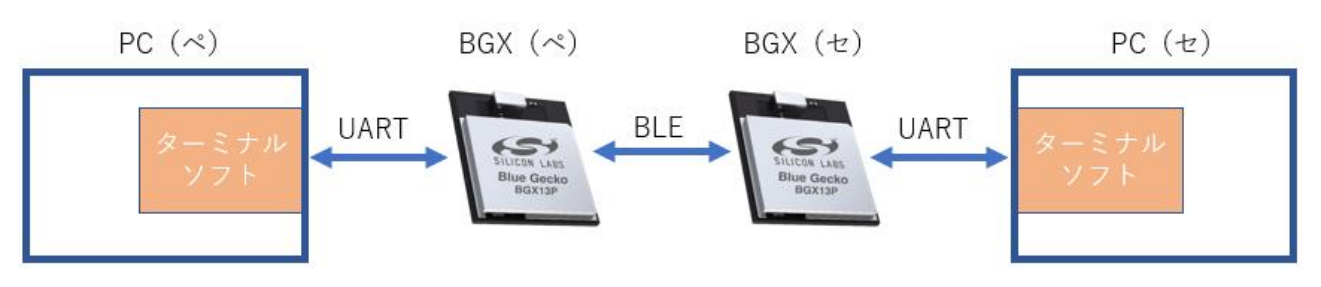

#### 5-3-1 セットアップ

 本資料 5-1-1 の手順に従い、BGX Starter Kit(ペ)を USB 経由で PC に接続し、ターミナルソフト から COM ポートを開きます。

② 本章では、BGX がデフォルトの状態であることを前提に解説していきます。本資料 5-1-7 の手順 に従い、BGX をファクトリーリセットしてください。

③ BGX(セ)に対しても、同様の作業を行ってください。

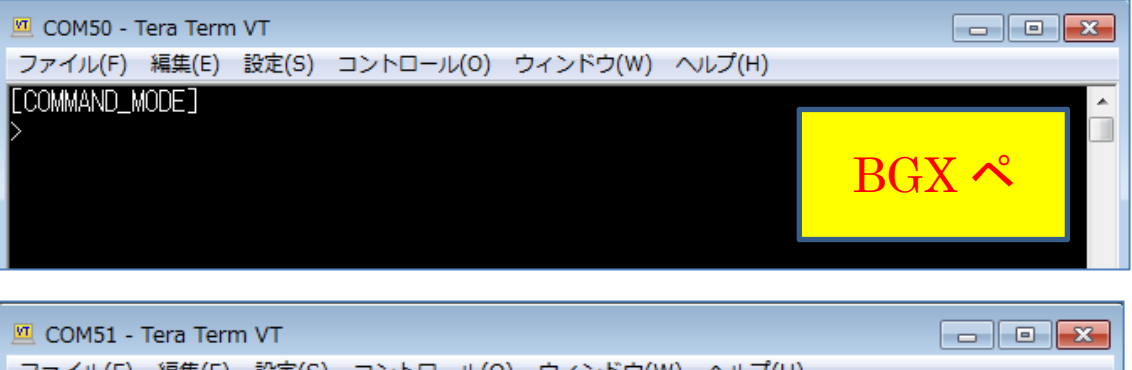

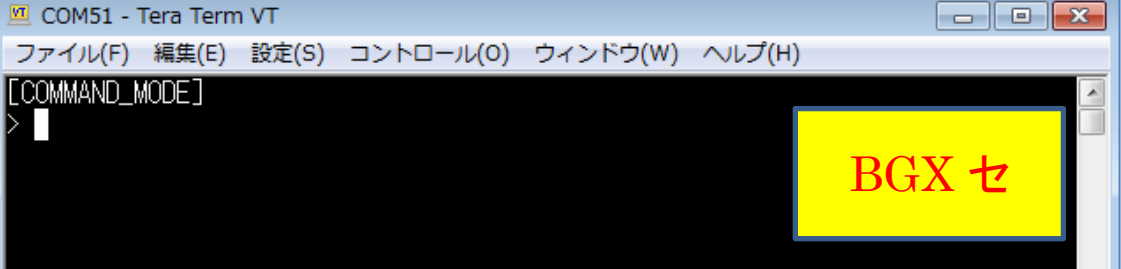

#### 5-3-2 接続対象を検出する (scan コマンド)

2 つの BGX を接続するには、セントラル側(BGX セ)からペリフェラル側(BGX ペ)を探し、接続を試 みることになります。接続可能な BGX デバイスを探すには scan コマンドを使用します。書式は、

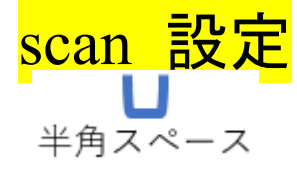

です。scanと設定の間に半角スペースが入ります。設定は、high, low, off, result の4種が用意されています。

| 設定                | 説明                                    |
|-------------------|---------------------------------------|
| <mark>low</mark>  | スキャンを低頻度(low duty)で実施する。周期や期間は変更可変。   |
|                   | デフォルト設定:1280ms 周期(設定値 2048),期間は 300 秒 |
| <mark>high</mark> | スキャンを高頻度(high duty)で実施する。周期や期間は変更可変。  |
|                   | デフォルト設定: 60ms 周期(設定値 96),期間は 30 秒     |
| off               | スキャンを停止する                             |
| result            | スキャン結果を意図したタイミングで出力したい場合に使用します        |

#### scan

Scan for nearby peripherals

#### Description

Scan for nearby BLE peripherals. Scan mode may be **low** or **high**, which determines the scan rate. If no scan mode argument is supplied, the default is **high**. Scan intervals and configuration are defined by ce s h d, ce s h i, ce s l d, and ce s l i.

For peripherals in range, the scan details are listed with an index number and an address. The index number is used with the con command to connect to the peripheral.

Scanning only detects peripherals that are advertising the Bluetooth Xpress Streaming Service UUID. Each device detected during scanning is listed only once in the scan results.

Issue scan off to turn off scanning immediately.

The scan command asynchronously sends scan results to the serial interface. If the system print level sy  $p \ge 3$ , asynchronous messages are shown and responses indicating a device is detected may be interleaved with subsequent commands and responses.

To prevent asynchronous scan results appearing, set sy p < 3 and issue scan results to view results.

#### Syntax

> scan [low | high | off | results]

Examples:

TecStar =

scan scan low scan high scan off scan results

Example

scan high ! # RSSI BD\_ADDR Device Name # 1 -46 4C:55:CC:1a:3d:df Device1 # 2 -46 4C:55:CC:1a:30:1f Device2

では、セントラル側(BGX セ)でスキャンしてみましょう。ターミナルソフトで、

scan high

とタイプして、リターンキーを押します。1 台の BGX が見つかりました。周囲に Bluetooth デバイスが多数 ある環境であっても、BGX のみがリストアップされます。

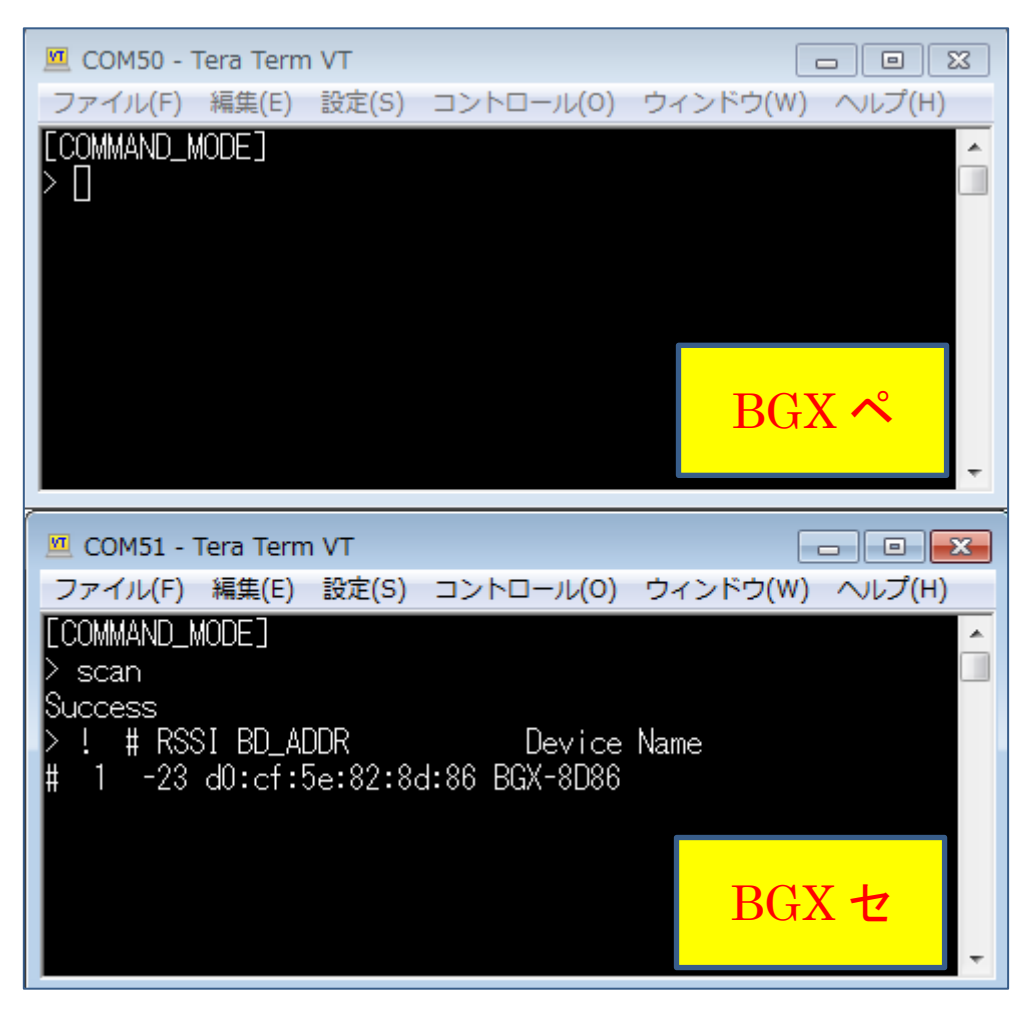

#### 5-3-3 接続する (con コマンド)

ペリフェラル側(BGX ペ)を見つけることに成功しましたので、次に接続を試みます。接続には con コ マンドを使用します。書式は、

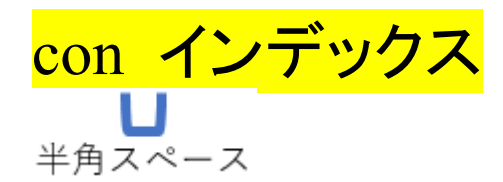

です。con とインデックスの間に半角スペースが入ります。ここでいうインデックスとは、scan コマンドで見つけたデバイスの番号です。下図の場合では 1 です。

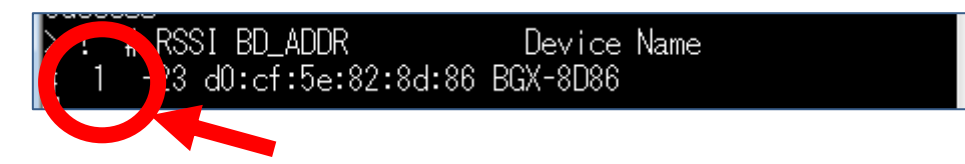

#### con

Connect to a peripheral

#### Description

Connect to a Bluetooth Xpress peripheral with the specified index number or BD address. The index number is obtained from the output of the scan command.

This command blocks until either a successful connection is made or the command times out. It then returns a status indicating success or failure.

The central can connect to only one peripheral at a time.

Syntax

```
> con <index>|<BD_ADDRESS> [<timeout>]
```

where:

- <index> the index obtained from the scan command output
- <BD\_ADDRESS> the BLE device address of the Bluetooth Xpress peripheral
- <timeout> optional timeout in seconds before con command fails and returns error code "Timeout"
   <timeout> range is 1 second to 1000 second. Default: 10 seconds

Return status is as follows:

| Status            | Description                                              |  |
|-------------------|----------------------------------------------------------|--|
| Invalid argument  | An argument is incorrect                                 |  |
| Command failed    | The device already has a connection to a peripheral      |  |
| Timeout           | Connection establishment timed out                       |  |
| Security mismatch | Failure to start encryption due to bonding/pairing error |  |
| Example           |                                                          |  |
| con 1<br>uccess   |                                                          |  |

ターミナルソフトで、

TecStar =

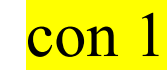

とタイプして、リターンキーを押します。

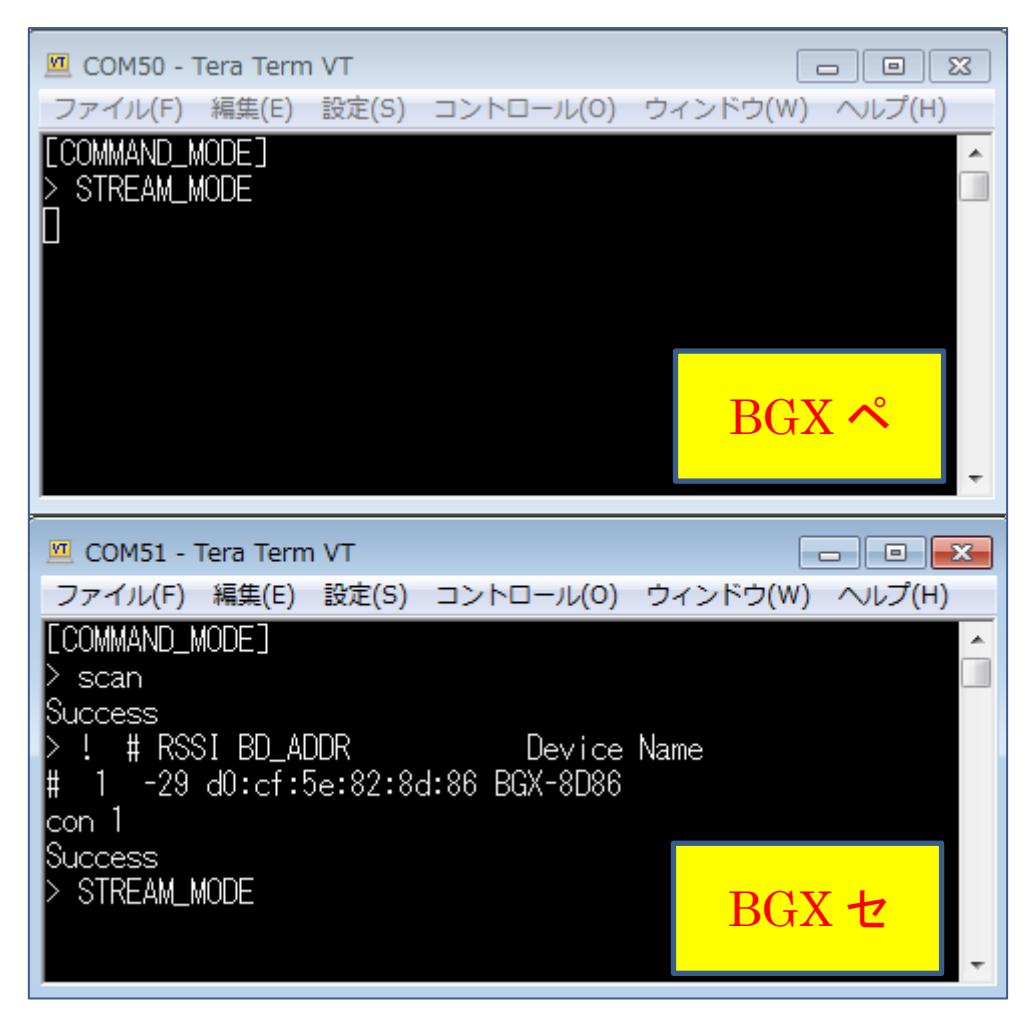

Successと表示が出て接続に成功し、セントラル側/ペリフェラル側の双方が自動的にSTREAMモードに移行したことが判ります。

く注意>

もし timeout で接続に失敗する場合には、おそらくペリフェラル側(BGX ペ)のアドバタイズ送信が終 了しています。アドバタイズを送信する期間は、デフォルトで 30 秒です。BGX(ペ)をリセットするか、或 いは本資料 5-1-2 を参考にアドバタイズ送信を再開してください。 接続には、インデックスではなくBLE アドレス(BD アドレス)を使用することもできます。書式は、

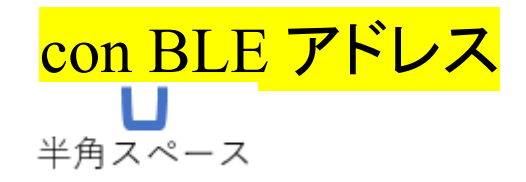

です。一度、BGX(ペ)とBGX(セ)のリセットボタンを押して、接続を解除しましょう。 それから、ターミナルソフトで、

### con D0CF5E828D86

とタイプし、リターンキーを押します。インデックスを使用した場合と同様に接続が成功(Success)し、 STREAM モードに移行したことが確認できます。

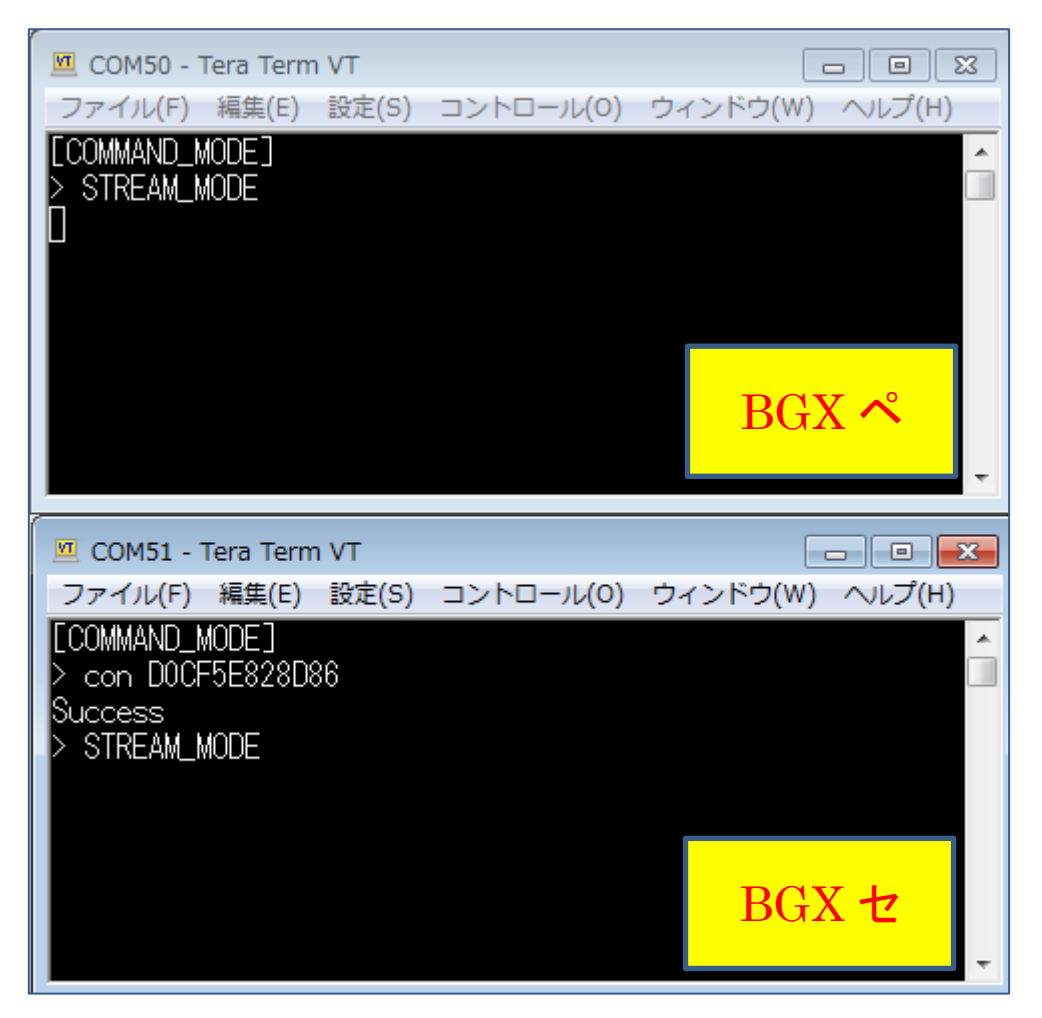

TecStar =

### 5-4 モード遷移を制御する (BGX 単体)

TecStar =

5-1 章で local COMMAND モードを、5-2 章で STREAM モードと remote COMMAND モードを紹介しましたが、モード遷移の方法について見ていきましょう。3 つのモードは下図のような関係にあります。

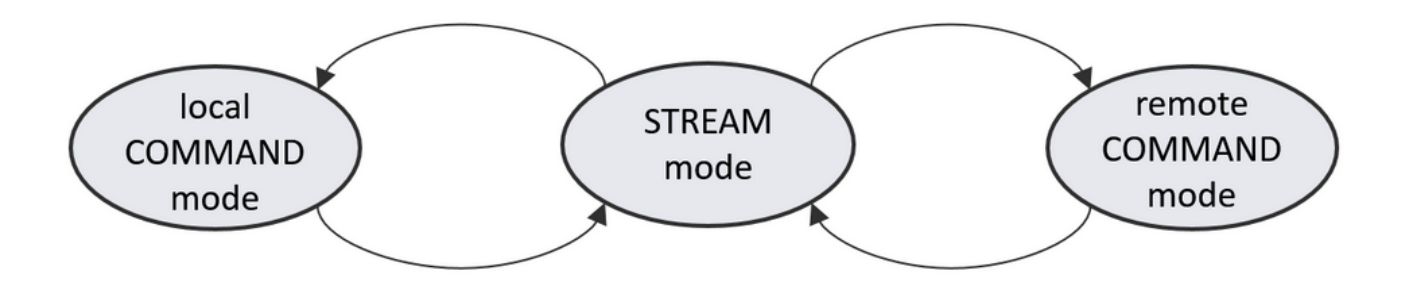

モード遷移の手段としては、str\_selectピンを使用して制御する方法と、コマンドで制御する方法とが用意 されています。

本章では、BGX がデフォルトの状態であることを前提に解説していきます。本資料 5-1-7 の手順に従い、 BGX をファクトリーリセットしてください。

ターミナルソフトで、

### fac D0CF5E828D86

とタイプして、リターンキーを押します。D0CF5...の部分は、ご使用になっている BGX Starter Kit の BLE アドレスをご使用ください。

5-4-1 str\_select ピンの実装 (local COMMAND モード ⇔ STREAM モード)

GPIO に str\_select 機能を割り当てることで、local COMMAND モード/STREAM モード間の遷移を GPIO 制御することができます。

BGX Starter Kit にはボタンが実装されていますが、ボタン 0(BTN0)は BGX の GPIO2 と繋がっています。このボタン 0に str select 機能を割り当ててみたいと思います。

まず str\_select ピンのトリガ条件を設定します。セントラル側をリセットして local COMMAND モードに 戻り、ターミナルソフトで

### set bu s c edge

とタイプして、リターンキーを押します。これでエッジトリガに設定されます。

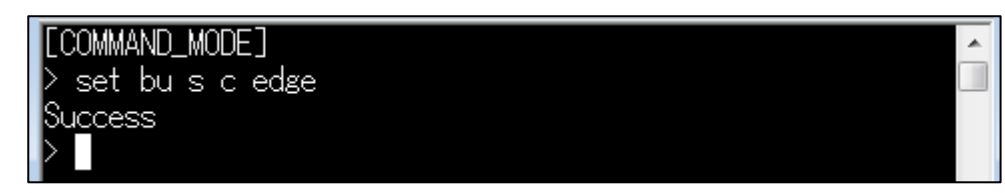

#### bu s c **Bus Serial Control** Description The serial bus control variable determines how the serial bus is switched between STREAM mode and COMMAND mode. If bu s c is set to edge, a rising edge on the str\_select pin toggles modes. If however bu s c is set to level, the serial bus mode is selected by driving a constant high or low logic level onto the str\_select pin. The str\_select pin is configured with the GPIO function command. Attribute Description format string enumeration units 'edge'=rising edge toggle on str\_select 'level'=mode selected by logic level default 'level' access aet/set save ves

次に、

TecStar =

### gfu 2 none

とタイプして、リターンキーを押します。続いて、

### gfu 2 str\_select

とタイプして、リターンキーを押します。

これは、GPIO2 への割り当てを全て解除し、それから GPIO2 へ str\_select を割り当てる、というコマン ドです。GPIO への機能割り当ては上書きできないため、このような処理になります。

| > gfu 2 | none       |  |
|---------|------------|--|
| Success |            |  |
| > gfu 2 | str_select |  |
| Success |            |  |
| >       |            |  |

### gfu

Select GPIO function

TecStar —

#### Description

Configure a GPIO with the specified function. A function may only be assigned to a pin that has a function set to none i.e. the pin is not already assigned.

A list of available functions is shown in the following table.

| IV0         Function         Description           0         con_active         Asserts when BLE is connected and encrypted. (active high)           0         con_active_n         Asserts when BLE is connected and encrypted. (active low)           0         con_status_led         Blinks when BLE is connected and encrypted. The blink pattern is controlled with the sy is variable.           0         str_active         Asserts when BLE is connected, encrypted, and stream mode is active. (active high)           0         str_active_n         Asserts when BLE is connected, encrypted, and stream mode is active. (active low)           0         str_activity_led         Asserts when BLE is connected, encrypted, and stream mode is active. (active low)           0         str_activity_led         Asserts when BLE is connected, encrypted, and stream mode data is being transmitted or received.           1         str_select         Input selects bus serial mode.<br>If str_select is configured, bus mode selection is manual. If str_select not configured, bus mode selection is automatic. See Serial Interface.<br>Depending on setting of variable: bu s c (bus serial control) as edge or level, str_select           1         step_select         Active low input that forces the module into sleep mode when asserted and wakes the module from sleep when de-asserted.           1/0         stdio         User controlled GPI0.   Syntax |                                                                                                    |                  |                                                                                                    |  |
|----------------------------------------------------------------------------------------------------|----------------------------------------------------------------------------------------------------|------------------|----------------------------------------------------------------------------------------------------|--|
| 0       con_active       Asserts when BLE is connected and encrypted. (active high)         0       con_active_n       Asserts when BLE is connected and encrypted. The blink pattern is controlled with the sy is variable.         0       str_active       Asserts when BLE is connected, encrypted, and stream mode is active. (active high)         0       str_active_n       Asserts when BLE is connected, encrypted, and stream mode is active. (active low)         0       str_active_n       Asserts when BLE is connected, encrypted, and stream mode is active. (active low)         0       str_activity_led       Asserts when BLE is connected, encrypted, and stream mode data is being transmitted or received.         1       str_select       Input selects bus serial mode.<br>If str_select is configured, bus mode selection is manual. If str_select not configured, bus mode selection is manual. If str_select not configured, bus mode selection is atomatic. See Serial Interface.<br>Depending on setting of variable: bu s c (bus serial control) as edge or level, str_select works as follows:<br>edge:                                                                                                    | I/0                                                                                                    | Function         | Description                                                                                                    |  |
| 0       con_active_n       Asserts when BLE is connected and encrypted. (active low)         0       con_status_led       Blinks when BLE is connected and encrypted. The blink pattern is controlled with the sy is variable.         0       str_active       Asserts when BLE is connected, encrypted, and stream mode is active. (active high)         0       str_active_n       Asserts when BLE is connected, encrypted, and stream mode is active. (active low)         0       str_activity_led       Asserts when BLE is connected, encrypted, and stream mode data is being transmitted or received.         1       str_select       Input selects bus serial mode.<br>If str_select is configured, bus mode selection is manual. If str_select not configured, bus mode selection is manual. If str_select not configured, bus mode selection is atomatic. See Serial Interface.<br>Depending on setting of variable: bu s c (bus serial control) as edge or level, str_select works as follows: edge:<br>mode toggles on rising edge<br>level:         1       sleep_select       Active low input that forces the module into sleep mode when asserted and wakes the module from sleep when de-asserted.         1/0       stdio       User controlled GPIO.         Note: Each function except for stdio may be assigned to only one pin at any time.         See also: gdi, gge, gse, bu s c, gpu, GPIOs         Syntax                                                  | 0                                                                                                    | con_active       | Asserts when BLE is connected and encrypted. (active high)                                                                                                    |  |
| 0       con_status_led       Blinks when BLE is connected and encrypted. The blink pattern is controlled with the sy is variable.         0       str_active       Asserts when BLE is connected, encrypted, and stream mode is active. (active high)         0       str_active_n       Asserts when BLE is connected, encrypted, and stream mode is active. (active low)         0       str_activity_led       Asserts when BLE is connected, encrypted, and stream mode data is being transmitted or received.         1       str_select       Input selects bus serial mode.<br>If str_select is configured, bus mode selection is manual. If str_select not configured, bus mode selection is manual. If str_select not configured, bus mode selection is automatic. See Serial Interface.<br>Depending on setting of variable: bu s c (bus serial control) as edge or level, str_select works as follows:<br>edge:<br>mode toggles on rising edge<br>level:<br>low level - COMMAND_MODE<br>high level - STREAM_MODE         1       sleep_select       Active low input that forces the module into sleep mode when asserted and wakes the module from sleep when de-asserted.         1/0       stdio       User controlled GPIO.         Note:       Each function except for stdio may be assigned to only one pin at any time.         See also:       gdi, gge, gse, bu s c, gpu, GPIOs         Syntax       strue                                                           | 0                                                                                                    | con_active_n     | Asserts when BLE is connected and encrypted. (active low)                                                                                                    |  |
| 0       str_active       Asserts when BLE is connected, encrypted, and stream mode is active. (active high)         0       str_active_n       Asserts when BLE is connected, encrypted, and stream mode is active. (active low)         0       str_activity_led       Asserts when BLE is connected, encrypted, and stream mode data is being transmitted or received.         1       str_select       Input selects bus serial mode.<br>If str_select is configured, bus mode selection is manual. If str_select not configured, bus mode selection is automatic. See Serial Interface.<br>Depending on setting of variable: bu s c (bus serial control) as edge or level, str_select works as follows:<br>edge:<br>mode toggles on rising edge<br>level:<br>bigh level - COMMAND_MODE<br>high level - STREAM_MODE         1       sleep_select       Active low input that forces the module into sleep mode when asserted and wakes the<br>module from sleep when de-asserted.         1/0       stdio       User controlled GPIO.         Note:       Each function except for stdio may be assigned to only one pin at any time.         See also:       gdi, gge, gse, bu s c, gpu, GPIOs         Syntax                                                                                                    | 0                                                                                                    | con_status_led   | Blinks when BLE is connected and encrypted. The blink pattern is controlled with the sy is variable.                                                                                                    |  |
| 0       str_active_n       Asserts when BLE is connected, encrypted, and stream mode is active. (active low)         0       str_activity_led       Asserts when BLE is connected, encrypted, and stream mode data is being transmitted or received.         1       str_select       Input selects bus serial mode.<br>If str_select is configured, bus mode selection is manual. If str_select not configured, bus mode selection is automatic. See Serial Interface.<br>Depending on setting of variable: bu s c (bus serial control) as edge or level, str_select works as follows: edge:<br>mode toggles on rising edge<br>level:<br>low level - COMMAND_MODE<br>high level - STREAM_MODE         1       sleep_select       Active low input that forces the module into sleep mode when asserted and wakes the module from sleep when de-asserted.         1/0       stdio       User controlled GPIO.         Note: Each function except for stdio may be assigned to only one pin at any time.         Syntax                                                                                                    | 0                                                                                                    | str_active       | Asserts when BLE is connected, encrypted, and stream mode is active. (active high)                                                                                                    |  |
| 0       str_activity_led       Asserts when BLE is connected, encrypted, and stream mode data is being transmitted or received.         1       str_select       Input selects bus serial mode.<br>If str_select is configured, bus mode selection is manual. If str_select not configured, bus mode selection is automatic. See Serial Interface.<br>Depending on setting of variable: bu s c (bus serial control) as edge or level, str_select works as follows:<br>edge:<br>mode toggles on rising edge<br>level:<br>low level - COMMAND_MODE<br>high level - STREAM_MODE         1       sleep_select       Active low input that forces the module into sleep mode when asserted and wakes the module from sleep when de-asserted.         1/0       stdio       User controlled GPIO.         Note: Each function except for stdio may be assigned to only one pin at any time.         See also: gdi, gge, gse, bu s c, gpu, GPIOs         Syntax                                                                                                    | 0                                                                                                    | str_active_n     | Asserts when BLE is connected, encrypted, and stream mode is active. (active low)                                                                                                    |  |
| I       str_select       Input selects bus serial mode.         If       str_select       is configured, bus mode selection is manual. If str_select not configured, bus mode selection is automatic. See Serial Interface.         Depending on setting of variable: bu s c (bus serial control) as edge or level, str_select         works as follows:         edge:         mode toggles on rising edge         level:         low level - COMMAND_MODE         high level - STREAM_MODE         I       sleep_select         Active low input that forces the module into sleep mode when asserted and wakes the module from sleep when de-asserted.         I/O       stdio         User controlled GPIO.         Note: Each function except for         stdio       may be assigned to only one pin at any time.         See also: gdi, gge, gse, bu s c, gpu, GPIOs         Syntax                                                                                                    | 0                                                                                                    | str_activity_led | Asserts when BLE is connected, encrypted, and stream mode data is being transmitted or received.                                                                                                    |  |
| I       sleep_select       Active low input that forces the module into sleep mode when asserted and wakes the module from sleep when de-asserted.         I/O       stdio       User controlled GPIO.         Note:       Each function except for stdio       may be assigned to only one pin at any time.         See also:       gdi, gge, gse, bu s c, gpu, GPIOs         Syntax                                                                                                    | 1                                                                                                    | str_select       | Input selects bus serial mode.<br>If str_select is configured, bus mode selection is manual. If str_select not configured,<br>bus mode selection is automatic. See Serial Interface.<br>Depending on setting of variable: bu s c (bus serial control) as edge or level, str_select<br>works as follows:<br>edge:<br>mode toggles on rising edge<br>level:<br>low level - COMMAND_MODE<br>high level - STREAM_MODE |  |
| I/O       stdio       User controlled GPIO.         Note: Each function except for stdio       may be assigned to only one pin at any time.         See also: gdi, gge, gse, bu s c, gpu, GPIOs         Syntax                                                                                                    | I                                                                                                    | sleep_select     | Active low input that forces the module into sleep mode when asserted and wakes the<br>module from sleep when de-asserted.                                                                                                    |  |
| Note: Each function except for stdio may be assigned to only one pin at any time.<br>See also: gdi, gge, gse, bu s c, gpu, GPIOs<br>Syntax                                                                                                    | I/O                                                                                                    | stdio            | User controlled GPIO.                                                                                                    |  |
|                                                                                                    | Note: Each function except for stdio may be assigned to only one pin at any time.<br>See also: gdi, gge, gse, bu s c, gpu, GPIOs |                  |                                                                                                    |  |
|                                                                                                    |                                                                                                    |                  |                                                                                                    |  |

# これで、ボタン0にstr\_selectが割り当てられました。このままでは、リセットすると設定が消えてしまいますので、設定した情報を保存します。ターミナルソフトで

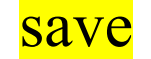

とタイプして、リターンキーを押します。

TecStar =

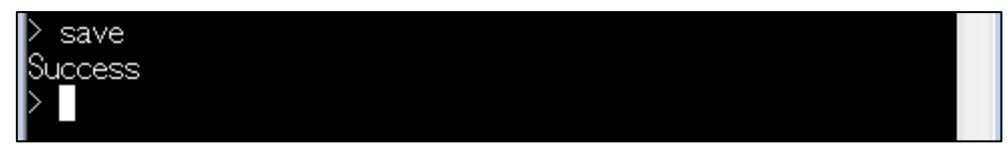

では、str\_select を使うことでモード遷移できるか、実際に見てみましょう。BGX Starter Kit のリセットボ タンを押してください。local COMMAND モードで起動します。

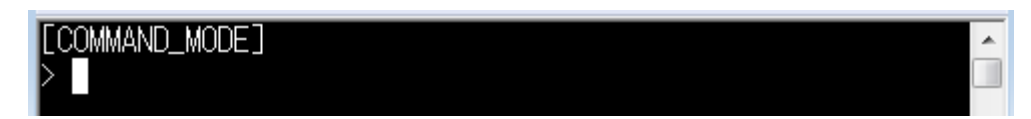

次に、ボタン0を押してみましょう。STREAM モードに遷移したことが確認できます。

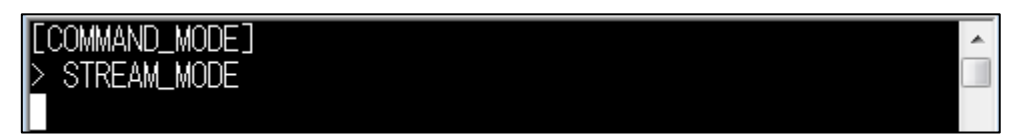

では再度、ボタン0を押してみましょう。local COMMAND モードに遷移したことが確認できます。

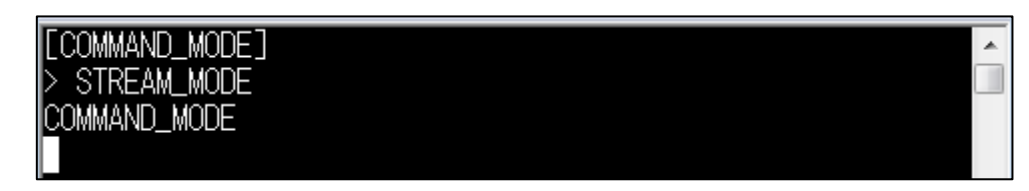

このように、str\_select ピンを使用すると、GPIO 制御によりモード遷移をコントロールすることができます。

### 5-4-2 str コマンド (local COMMAND モード $\Rightarrow$ STREAM モード)

str コマンドを使用することで、local COMMAND モードから、STREAM モードへ、遷移することができます。書式は、

| です。                                                                                                    |
|----------------------------------------------------------------------------------------------------|
| str                                                                                                    |
| Stream mode                                                                                                    |
| Description                                                                                                    |
| Switch to serial bus STREAM mode.                                                                                                    |
| For information on bus modes, see Serial Bus Modes, Serial Interface.                                                                                                    |
| For a description of the Xpress Streaming Service, see BLE Services, Xpress Streaming Service. For information about using a mobile app to control and monitor a Bluetooth Xpress module, see the BGXpress Mobile Framework. |
| Syntax                                                                                                    |
| > str                                                                                                    |
| Example                                                                                                    |
| > str<br>STREAM_MODE                                                                                                    |

BGX Starter Kit のリセットボタンを押してください。local COMMAND モードで起動します。

| [COMMAND MODE] | * |  |
|----------------|---|--|
| >              |   |  |
|                |   |  |

次に、

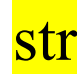

とタイプして、リターンキーを押します。STREAM モードに遷移したことが確認できます。

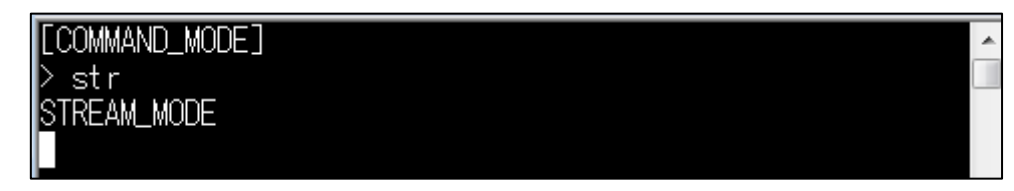

5-4-3 ブレークアウト・シーケンス (STREAM モード ⇒ local COMMAND モード)

いったん STREAM モードに移行してしまうと、コマンドもデータとして取り扱われてしまい、BGX をコマ ンド制御できなくなってしまいます。例えば、BGX 側で get bl a (BLE アドレス取得コマンド)とタイプす れば、通信相手に get bl a という文字列がそのまま送信されます。

STREAM モードから local COMMAND モードへ移行させる手段が2つ用意されています。1つは 5-4-1 章で紹介した str\_select ピンの活用ですが、もう1つはブレークアウト・シーケンスを使用する方法 です。特定の文字列を特定のタイミングで送信することで、BGX はそれを"文字列"ではなく"STREAM コマンドからの離脱コマンド"だと判断します。デフォルトでは \$\$\$ がブレークアウト・シーケンスに設定 されています。buss を設定変更することで、ブレークアウト・シーケンスは変更することができます。こ のブレークアウト・シーケンスを、500 ms 以上のアイドルの後、数 ms 以内に送る必要があります。

なお、時間制約が厳しいため、ターミナルソフト上で手入力する方法ではブレークアウト・シーケンスの評価は難しいかもしれません。

#### bu s s

Bus Stream (breakout) Sequence

Description

Set a new bus stream breakout sequence. Sending the breakout sequence when in STREAM mode places the device in local COMMAND mode. To disable the breakout sequence, set to none. See Serial Bus Modes.

In order to be seen as a breakout condition, the breakout sequence must be preceded and followed by idle periods of at least 500 milliseconds on the BGX UART's rx line. The amount of time between each character in the breakout sequence must be less than milliseconds.

Due to these timing constraints, tt is generally not possible to send the breakout sequence by manually typing it into a terminal. Instead, a terminal program with the capability to send macros should be used.

Note: Setting to 00 sets the breakout sequence to the hexadecimal 0x00, corresponding to the ASCII NULL character.

Note: The breakout sequence does not work reliably for serial data rates less than 5000 bits per second.

| Attribute | Description             |
|-----------|-------------------------|
| format    | up to 4-byte hex string |
| default   | 242424 ('\$\$\$')       |
| access    | get/set                 |
| save      | yes                     |

#### 5-5 モード遷移を制御する (BGX ⇔ BGX)

2つの BGX を使用して、str\_select ピン使用時のモード遷移の方法について見ていきましょう。

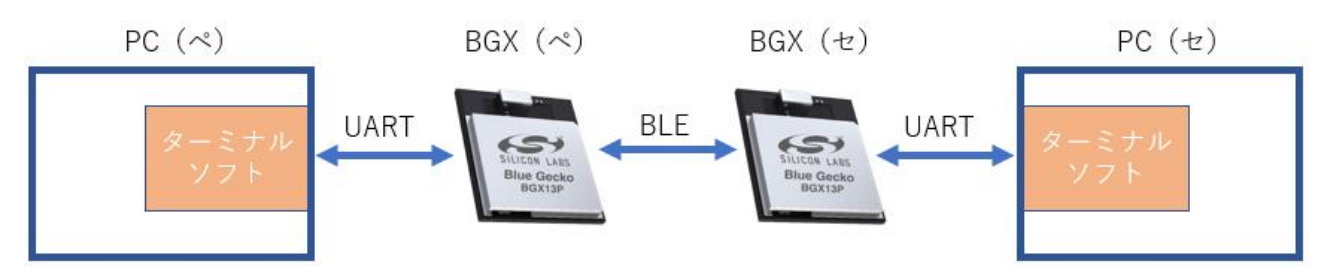

#### 5-5-1 セットアップ

① 本資料 5-1-1 の手順に従い、BGX Starter Kit(ペ)を USB 経由で PC に接続し、ターミナルソフト から COM ポートを開きます。

② 本章では、BGX がデフォルトの状態であることを前提に解説していきます。本資料 5-1-7 の手順 に従い、BGX をファクトリーリセットしてください。

- ④ BGX(セ)に対しても、同様の作業を行ってください。
- ③ 本資料 5-4-1 の手順に従い、BGX(セ)のボタン 0 に str\_select ピンを実装してください。

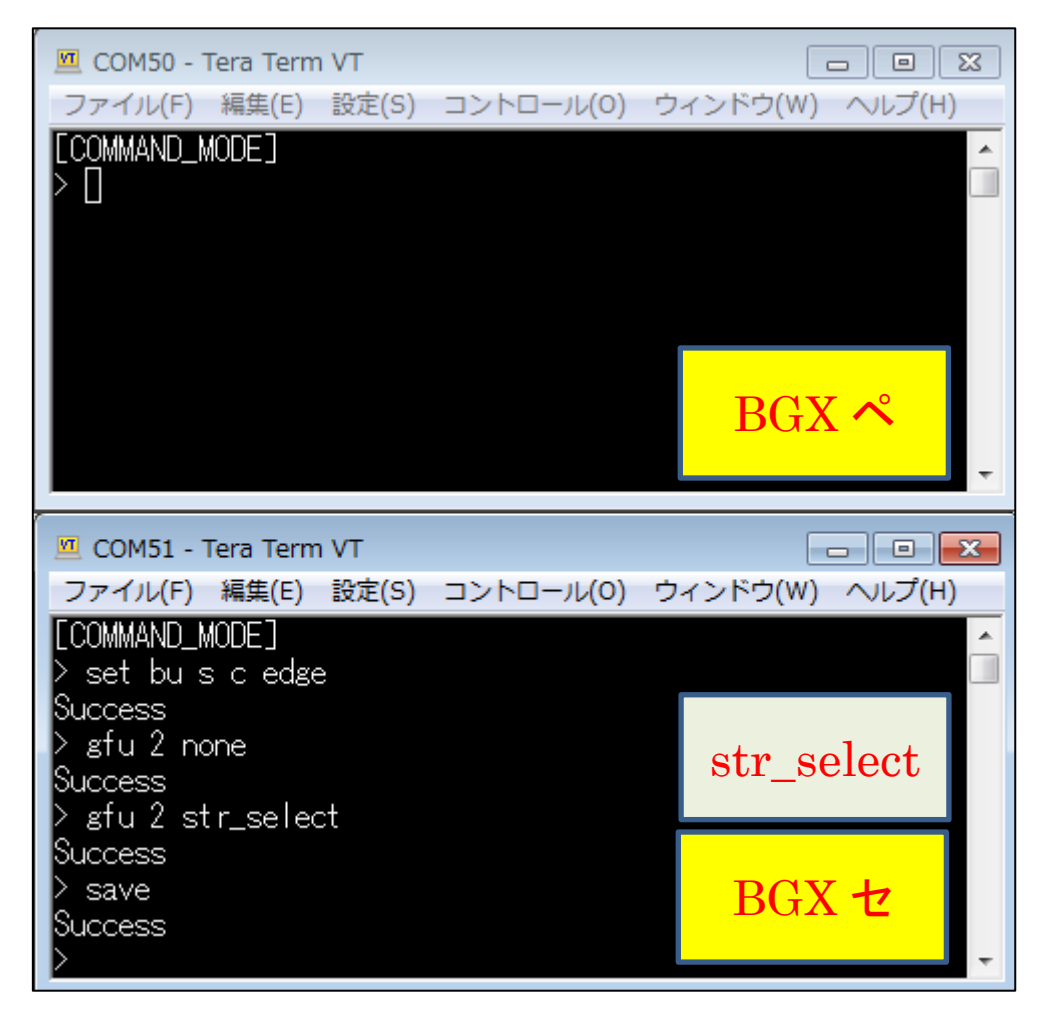

#### 5-5-2 モード遷移を行う

str\_select を実装していない BGX 同士の接続については、本資料 5-3 で確認したとおり、接続後どち らも STREAM モードに移行します。ここでは、str\_select ピン使用した際の挙動を見てみましょう。

まずは、以下の手順で2つの BGX を接続します。

- ① BGX(ペ)で、アドバタイズ送信を開始する (adv high)
- BGX(セ)で、スキャンを開始する (scan)
- ③ BGX(セ)で、index 1と接続する(con 1)

接続すると、str\_selectを実装していない BGX(ペ)は自動的に STREAM モードに移行します。

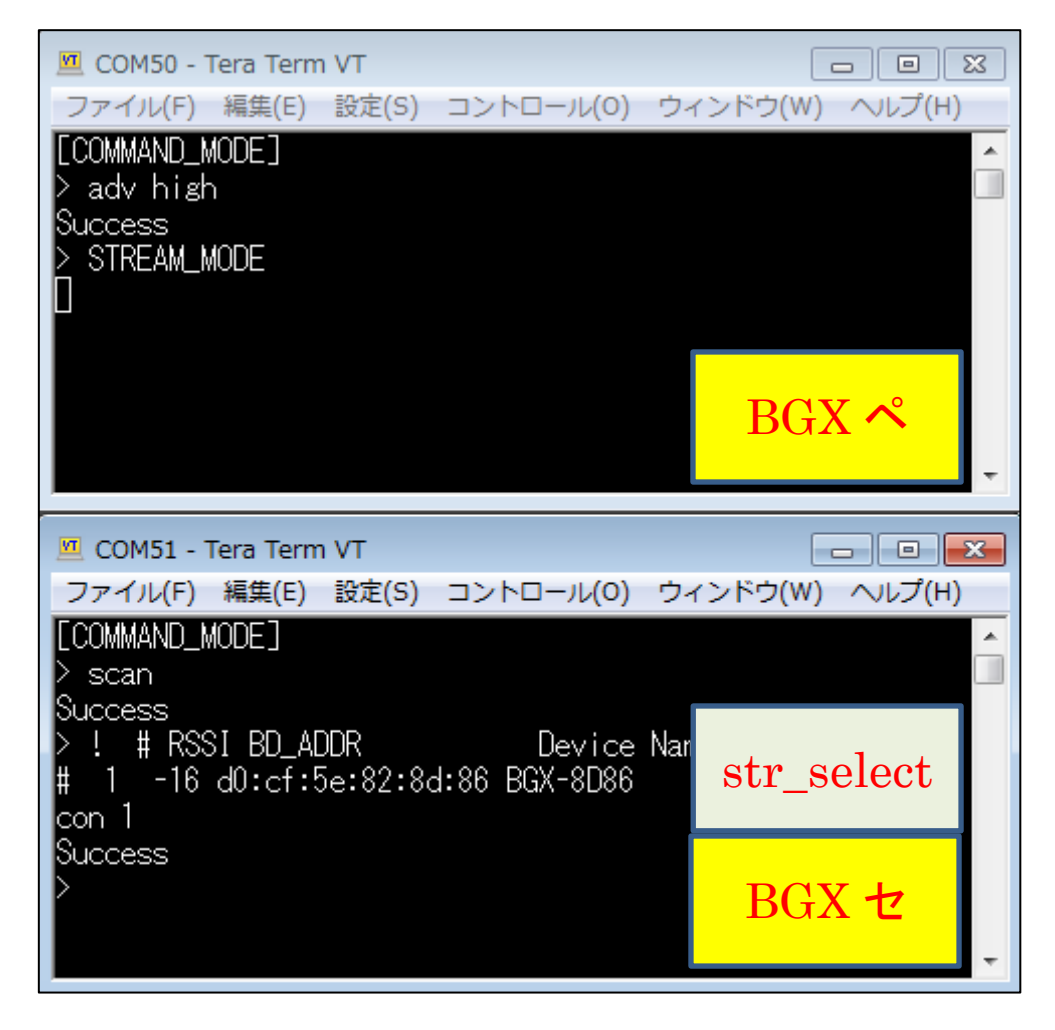

BGX(セ)のボタン0を押して STREAM モードに移行し、もう一度ボタン0を押して local COMMAND モードに戻ります。その間、BGX(ペ)は STREAM モードに留まったままです。str\_select ピンは、自分の モードを変更することができますが、通信相手のモードは変更しません。

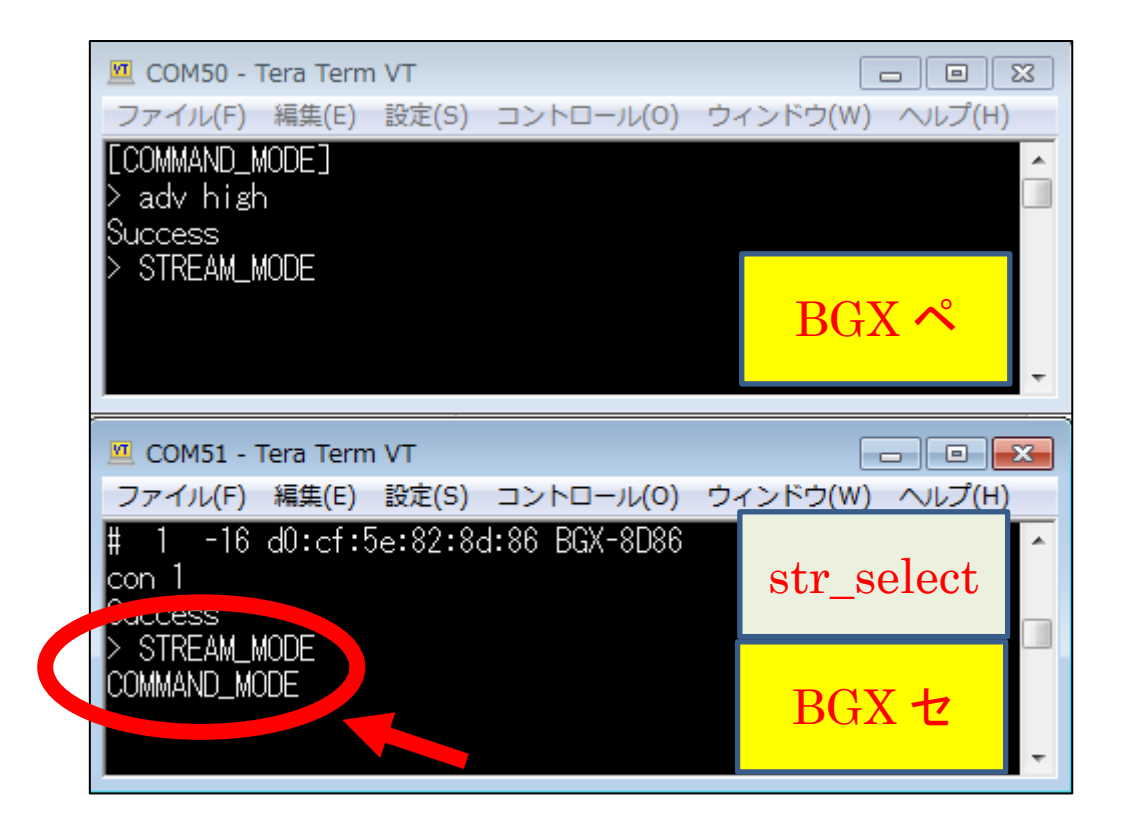

なお、BGX(ペ)および BGX(セ)の両方に str\_select ピンを実装した場合には、接続後に STREAM モードに移行せず、どちらも local COMMAND モードに留まります。

### 5-5-3 切断する (dct コマンド)

BLE 接続を終了するには dct コマンドを使用します。書式は、

### dct

です。セントラル/ペリフェラルのどちらからでも切断することができます。

| dct                                   |  |  |
|---------------------------------------|--|--|
| Disconnect from peripheral or central |  |  |
| Description                           |  |  |
| Closes any ongoing BLE connection.    |  |  |
| Syntax                                |  |  |
| > dct                                 |  |  |
| Example                               |  |  |
| > dct<br>Success                      |  |  |

本資料 5-5-2(ペリフェラル=STREAM)の状態で、セントラル側で dct コマンドを実効すると、ペリフェラル側は切断後に自動的に local COMMAND モードに移行します。

|   | 🔟 COM50 - Tera Term VT                                                                                                    |                                |
|---|----------------------------------------------------------------------------------------------------|--------------------------------|
|   | ファイル(F) 編集(E) 設定(S) コントロール(O) ウ·                                                                                                    | ィンドウ(W) ヘルプ(H)                 |
|   | [COMMAND_MODE]<br>> adv high<br>Success                                                                                                    |                                |
| ( | > STREAM_MODE<br>COMMAND_MODE                                                                                                    | BGX ペ                          |
|   |                                                                                                    |                                |
|   |                                                                                                    |                                |
|   | 🔟 COM51 - Tera Term VT                                                                                                    | - • •                          |
|   | COM51 - Tera Term VT<br>ファイル(F) 編集(E) 設定(S) コントロール(O) ウ·                                                                                      | ー <b>・ ×</b><br>ィンドウ(W) ヘルプ(H) |
|   | COM51 - Tera Term VT<br>ファイル(F) 編集(E) 設定(S) コントロール(O) ウ・<br>> ! # RSSI BD_ADDR Device Nar<br># 1 -20 d0:cf:5e:82:8d:86 BGX-8D86<br>con 1<br>~ | インドウ(W) ヘルプ(H) str_select      |

### 6 FAQ

Bluetooth Xpress について、よく頂く質問をまとめました。 なお、BGX の使用方法に関する FAQ は、アドバンストガイドをご参照ください。

#### 6-1 仕様・提供サービス

- 対応する Bluetooth のバージョンは何ですか?
  - ➢ Bluetooth 5.0 です。
- Bluetooth 5.0 の新機能 2M PHY に対応していますか?
   ▶ 対応しています。なお、2M PHY は Bluetooth 5.0 の必須機能ではなくオプション機能です。
- Bluetooth 5.0 の新機能 LE Long Range (Coded PHY)に対応していますか?
  - 対応していません。なお、LE Long Range は Bluetooth 5.0 の必須機能ではなくオプション機能 です。対応が必要な場合には、BLE モジュール BGM1xx ファミリをご使用ください。
- プロファイルやサービスをカスタマイズできますか?
  - プロファイルやサービスの変更は行えません。対応が必要な場合には、BLE モジュール
     BGM1xx ファミリをご使用ください。
- コマンドは追加できますか?
   コマンドの追加は行えません。また追加依頼も承っておりません。
- BGX 内の制御プログラムのソースコードを提供してください
  - ▶ 提供しておりません。
- コマンドや Variable についての情報はどこで入手できますか?
  - WEBドキュメントで情報を提供しております。
     Command: <u>https://docs.silabs.com/bgx/latest/commands</u>
     Variable: <u>https://docs.silabs.com/bgx/latest/variables</u>
- スマホアプリの開発について情報提供してくれますか?
  - WEBドキュメントで情報を提供しております。
     <a href="https://docs.silabs.com/bgx/latest/bgx-mobile-library-intro">https://docs.silabs.com/bgx/latest/bgx-mobile-library-intro</a>
- BGX Commander のソースコードはどこから入手できますか?
  - GitHub で BGX Commander のプロジェクトを提供しております。
     <a href="https://github.com/SiliconLabs/wireless-xpress">https://github.com/SiliconLabs/wireless-xpress</a>

- BGX はセントラルとして使用できますか?
  - ▶ 想定するユースケースは、 スマホ/タブレットなど(セントラル) ⇔ BGX(ペリフェラル) BGX(セントラル) ⇔ BGX(ペリフェラル) になります。BGX 同士で接続する場合を除き、BGX はペリフェラルとしてご使用頂けます。
- BGX13P Starter Kit の回路/レイアウト図は提供していますか?
  - Simplicity Studio をインストールの上、ドキュメント機能からご入手ください。

- 6-2 認証
  - 電波法認証は取得していますか?
    - ▶ BGX13 は、日本、米国(FCC)、カナダ(ISED)、欧州(CE)などの電波法認証を取得済み、或いは取得予定です。最新状況はデータシートおよびテストレポートをご参照ください。
  - テストレポートはどこから入手できますか?
    - ➢ WEB からダウンロード頂けます。(リンク)
  - Bluetooth 認証は取得していますか?
    - Bluetooth 認証を取得していますので、ユーザ側でのテストは不要です。ただし、Bluetooth は 最終製品 (End Product)での登録が必要な規格ですので、ユーザ側でも Bluetooth のリスティ ング登録が必要になります。
  - QDID を教えてください
    - BGX の QDID は以下リンクからご確認頂けます。QDID は Bluetooth のリスティング登録の際 に必要な情報です。(AN1157 から抜粋)
       Link Layer: <u>https://launchstudio.bluetooth.com/ListingDetails/11850</u>
       Host Layer: <u>https://launchstudio.bluetooth.com/ListingDetails/11849</u>
       RF-PHY(BGX13P): <u>https://launchstudio.bluetooth.com/ListingDetails/25012</u>
       RF-PHY(BGX13S): <u>https://launchstudio.bluetooth.com/ListingDetails/70538</u>

#### 改版履歴

| Version | 改定日      | 改定内容               |
|---------|----------|--------------------|
| 1.0     | 2018年12月 | ・新規作成。マクニカオンラインで公開 |
| 1.1     | 2018年12月 | ・FAQ 追加            |
|         |          |                    |
|         |          |                    |
|         |          |                    |
|         |          |                    |
|         |          |                    |
|         |          |                    |
|         |          |                    |
|         |          |                    |
|         |          |                    |

#### 参考文献

- Silicon Labs 社 各種ドキュメント
- Silicon Labs 社 ナレッジベース、コミュニティフォーラム

### 免責、及び、ご利用上の注意

弊社より資料を入手されましたお客様におかれましては、下記の使用上の注意を 一読いただいた上でご使用ください。

- 1. 本資料は非売品です。許可無く転売することや無断複製することを禁じます。
- 2. 本資料は予告なく変更することがあります。
- 3. 本資料の作成には万全を期していますが、万一ご不審な点や誤り、記載漏れなどお 気づきの点がありましたら、弊社までご一報いただければ幸いです。
- 4. 本資料で取り扱っている回路、技術、プログラムに関して運用した結果の影響については、責任を負いかねますのであらかじめご了承ください。
- 5. 本資料は製品を利用する際の補助的なものとしてかかれたものです。製品をご使用 になる場合は、メーカーリリースの資料もあわせてご利用ください。

| 本社        |                 |                  |                  |
|-----------|-----------------|------------------|------------------|
| 〒222-8561 | 横浜市港北区新横浜 1-6-3 | TEL 045-470-9841 | FAX 045-470-9844 |